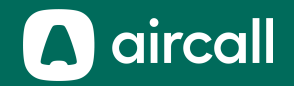

## Admin Onboarding Guide 🎸

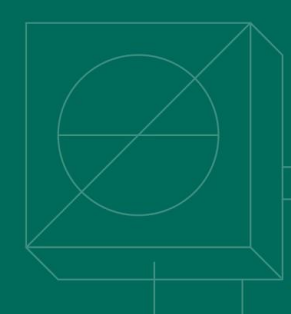

The phone system for modern business.

### Inhaltsverzeichnis

| Zugriff auf das Dashboard                                |  |
|----------------------------------------------------------|--|
| 2. Nummern hinzufügen und konfigurieren6                 |  |
| <b>3.</b> Laden Sie die Nutzer ein & erstellen Sie Teams |  |
| 4. Analytics verwalten                                   |  |
| 5. <u>Aktivierung der Integrationen</u>                  |  |
| 6. <u>Verwalten Sie Ihr Account</u>                      |  |
| 7. Brauchen Sie Hilfe?                                   |  |
| 8. Index                                                 |  |

### Zugriff auf das Dashboard

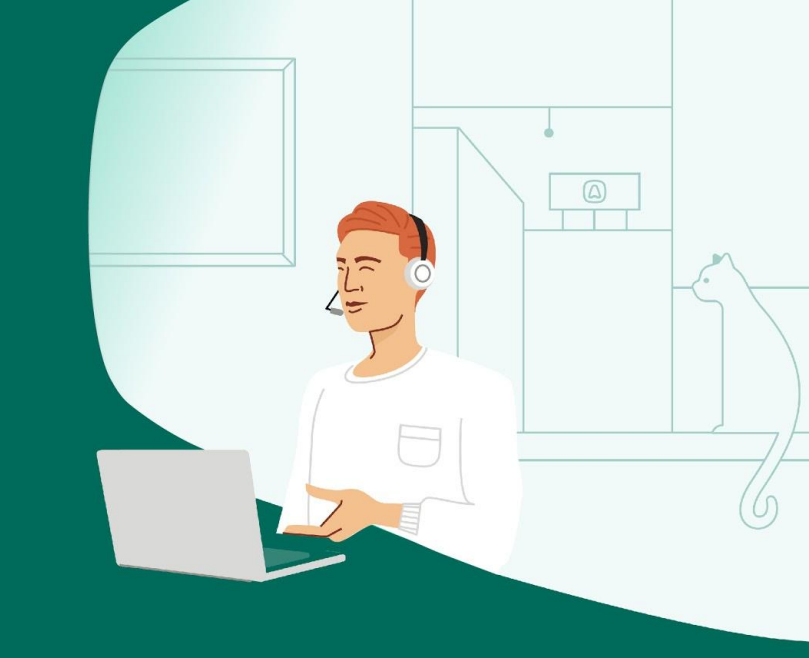

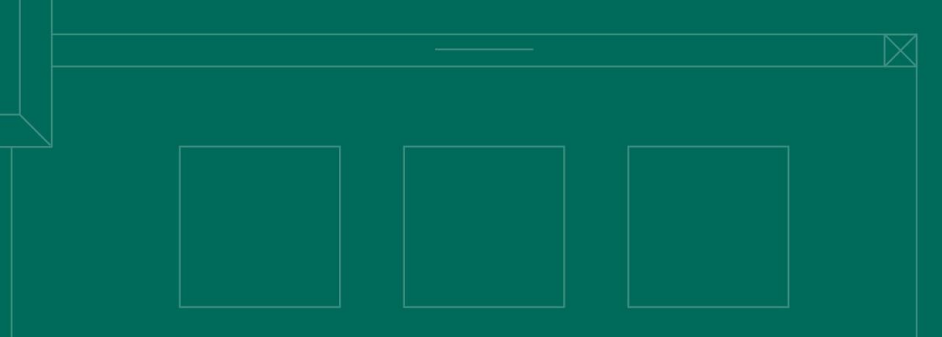

#### Dashboard-Sign In

#### Dashboard-Home Page

 Bitte akzeptieren Sie die Einladung, die Sie per Email erhalten haben und folgen Sie dem Link, um ein Passwort anzulegen.

(Falls Sie keine Mail erhalten haben, überprüfen Sie bitte Ihren Spam Ordner)

- 2. Danach clicken Sie bitte auf diesen Link <u>dashboard-v2.aircall.io</u>
- 3. Nun können Sie sich mit Ihrer **professionellen** Mailadresse und dem **Passwort** einloggen.

| L          |                   |
|------------|-------------------|
| ines@a     | aircall.io        |
| 939393<br> |                   |
|            | LOGIN             |
|            | Forgot password?  |
|            | Create an account |

#### Dashboard-Sign In

Dashboard-Home Page

- **1.** Bereiche des Dashboards
- 2. Allgemeiner Performance Graph
- 3. Gesamtanzahl der Nummern des Accounts
- 4. Schnellsuche
- 5. Gesamtanzahl der Nutzer
- 6. Zugang zu den Aircall Apps
  - a. Desktop
  - b. <u>Click-to-Dial Extension</u>
  - c. Mobile Apps
- 7. Logout von der aktuellen Sitzung
- 8. Chatten sie mit unserem Support

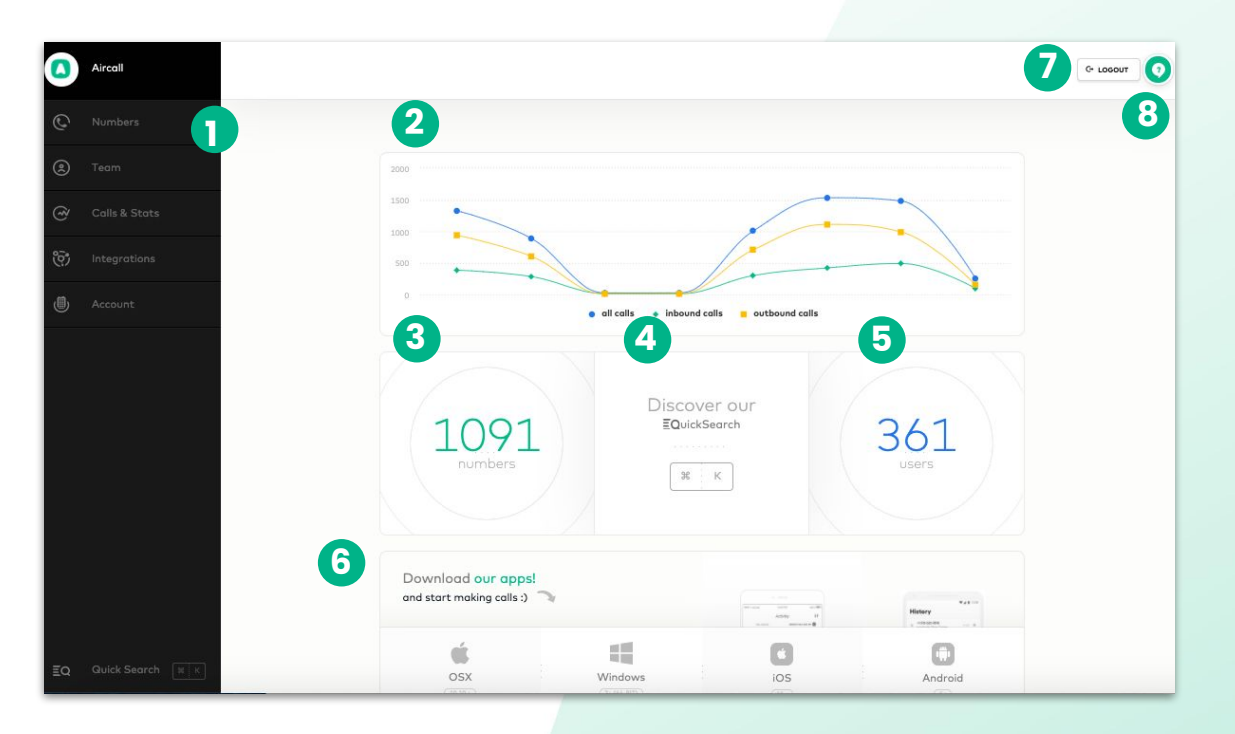

### Nummern hinzufügen und konfigurieren

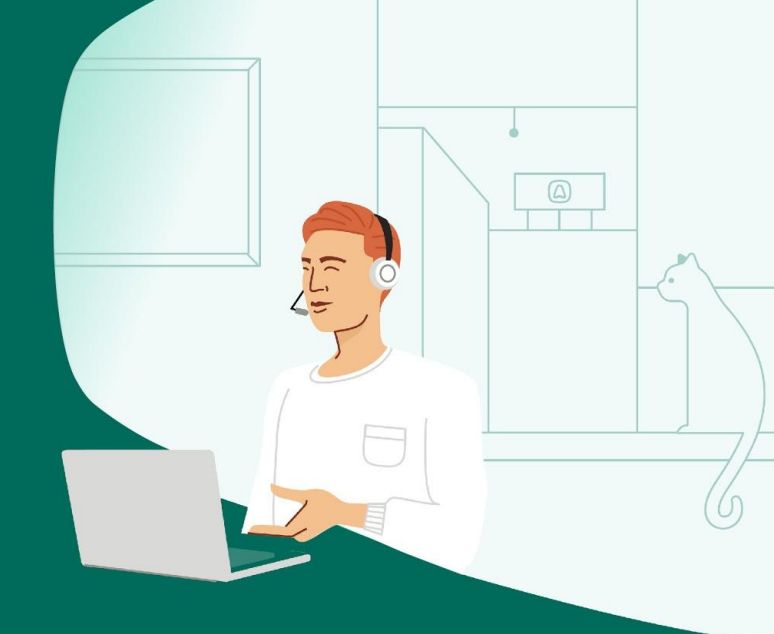

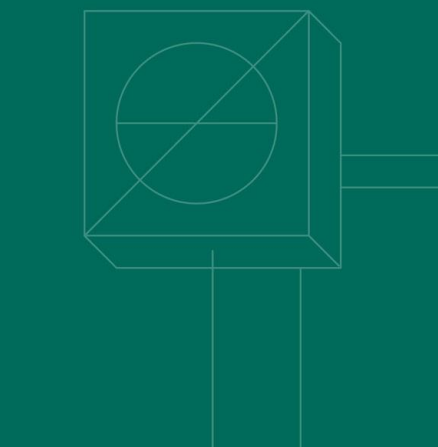

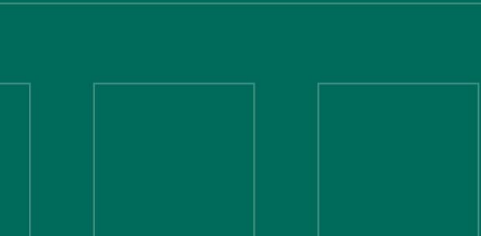

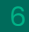

#### Erstellen von

- 1. Nummer Sektion
- 2. Nummern sind gelistet nach Land und alphabetischer Ordnung
- 3. Nummer Status: 

   offene Leitung
   geschlossene Leitung
- 4. Klicke auf eine Nummer um die Einstellungen zu öffnen
- 5. Nummer Details

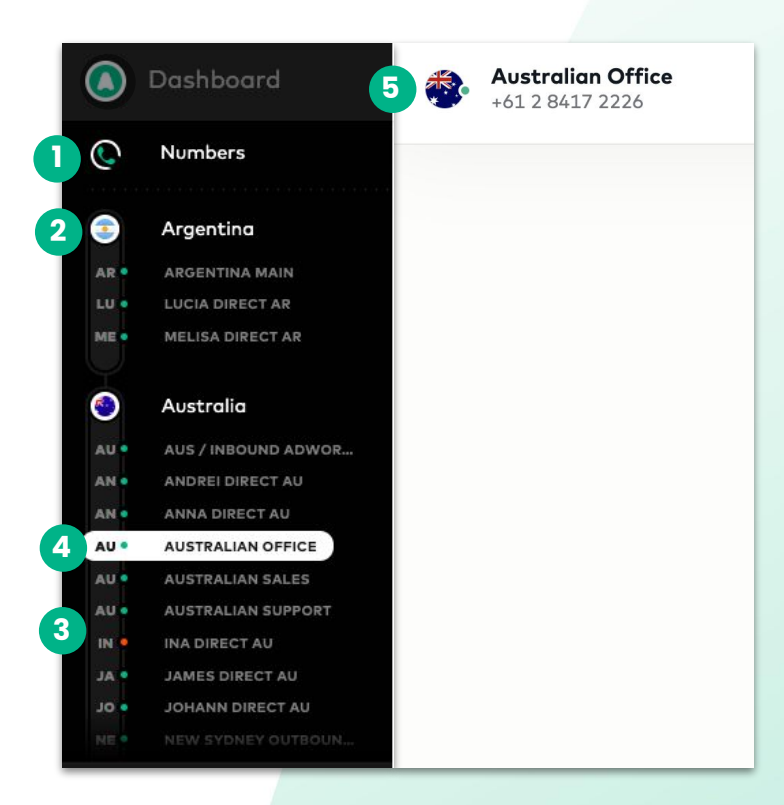

#### Erstellen von

- 1. KLICKEN Sie auf Numbers im linken Seitenmenü
- 2. Links oben KLICKEN Sie auf "Create Number"

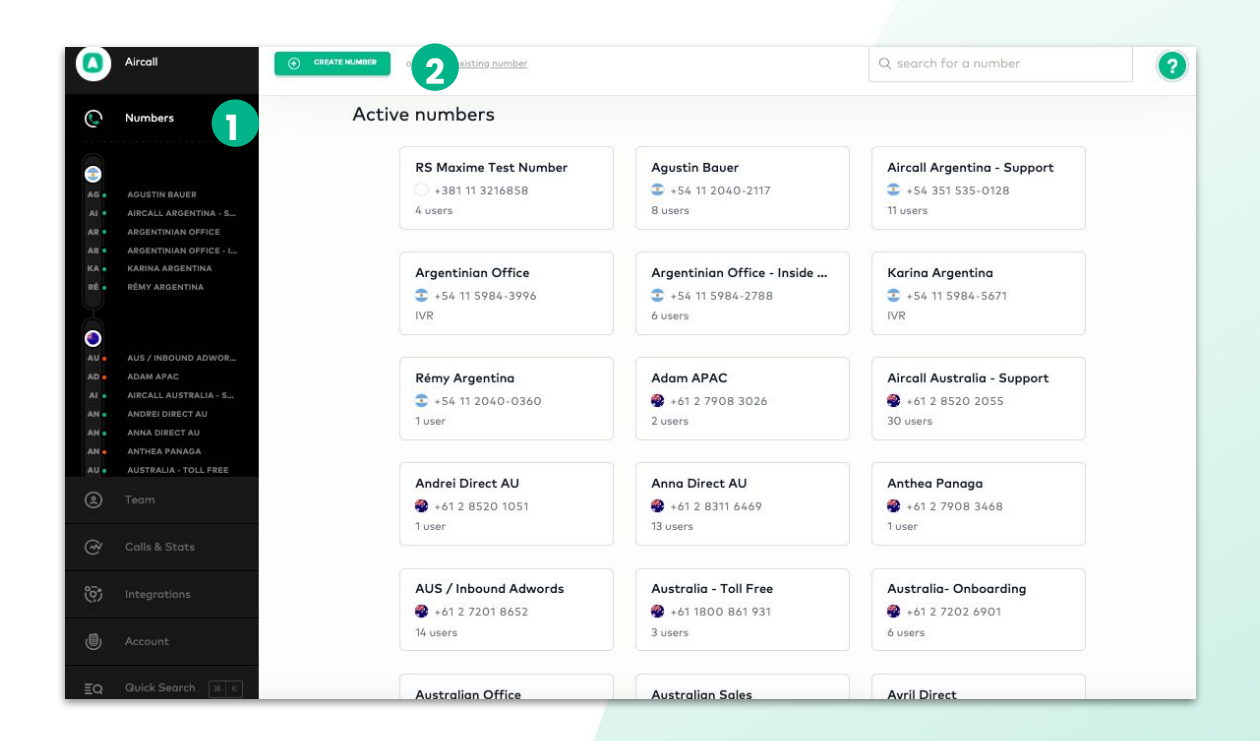

#### Erstellen von

**Wählen** Sie zwischen einer klassischen Nummer oder einer IVR

#### Notiz : Der Unterschied zwischen einer Klassische Nummer & einer IVR:

- 1. Klassische Nummer: Es klingelt bei einem bestimmten User/team direkt
- IVR: Es können verschiedene Optionen eingebaut werden (zB. Für Einkauf drücken Sie 1, für Verkauf drücken sie 2 etc.) <u>Hier</u> kommen sie zum Erstellen einer IVR

#### What kind of number do you need?

You can always change this later.

#### **Classic number**

Assigned users and teams will make and receive calls from that number.

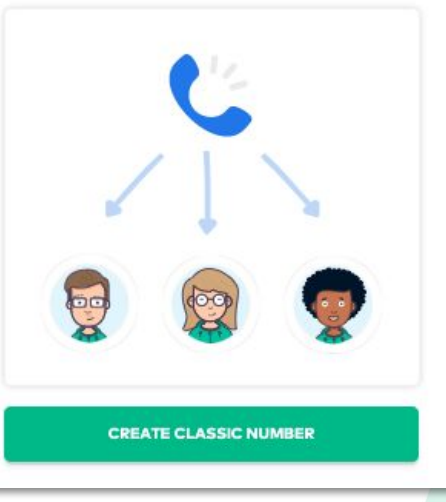

#### Interactive Voice Response (IVR)

Callers will reach a voice menu and choose among options through the keypad.

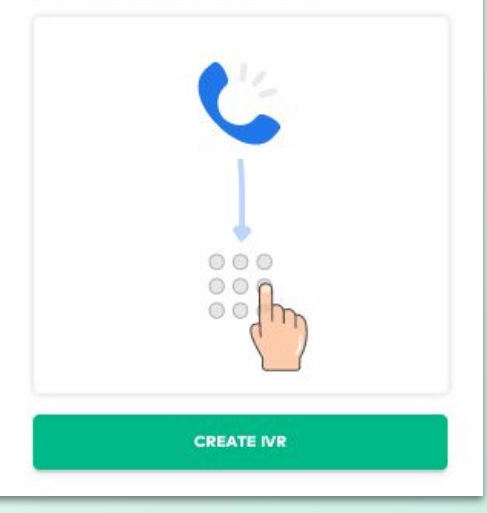

### Erstellung von Nummern und Einstellungen einer -Classic Number

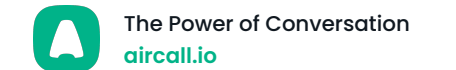

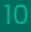

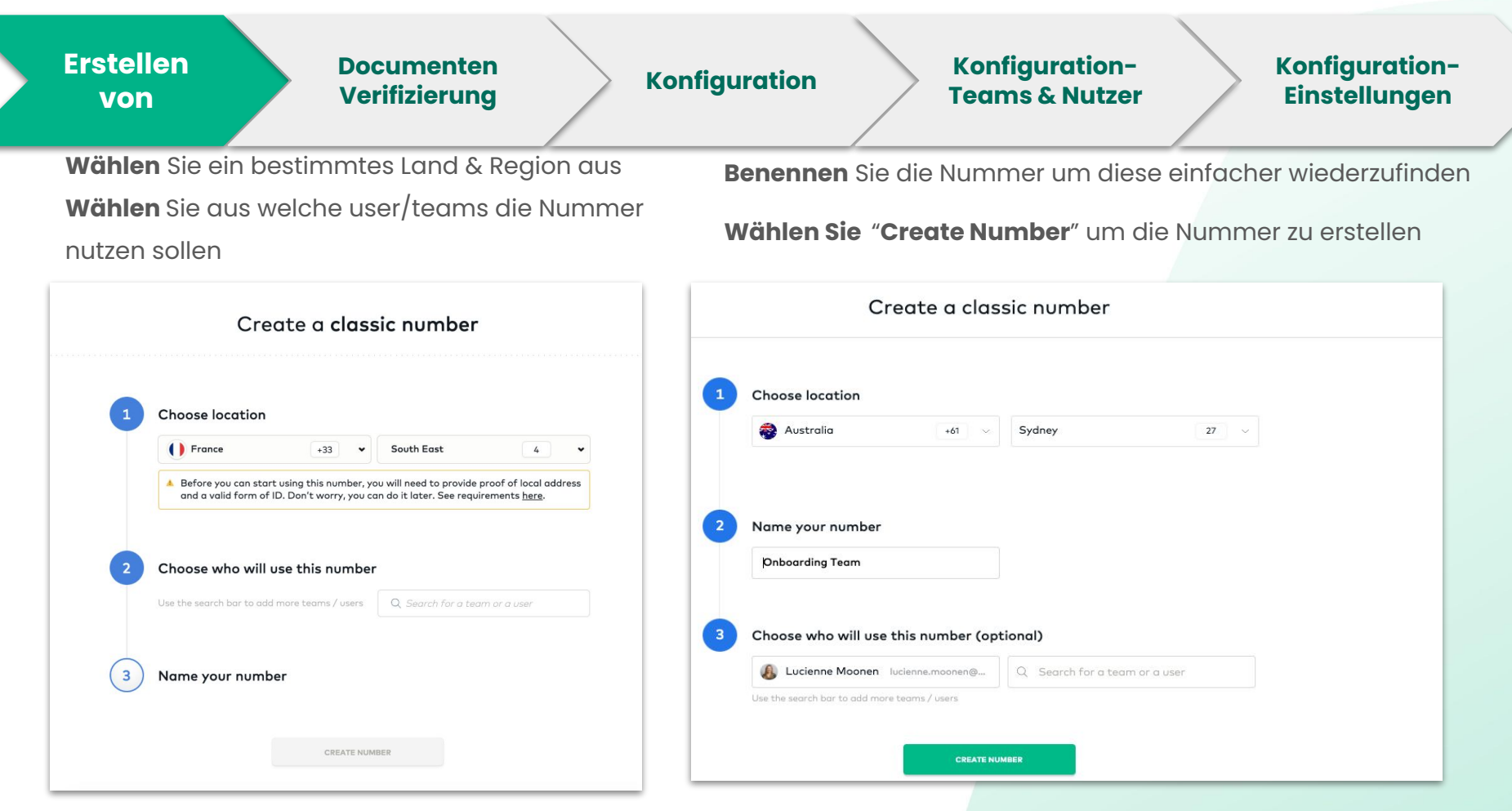

Notiz: Die Nummer direkt einem User zuzuweisen ist optional, ist aber <sub>11</sub> später notwendig um Telefonate zu machen und zu erhalten.

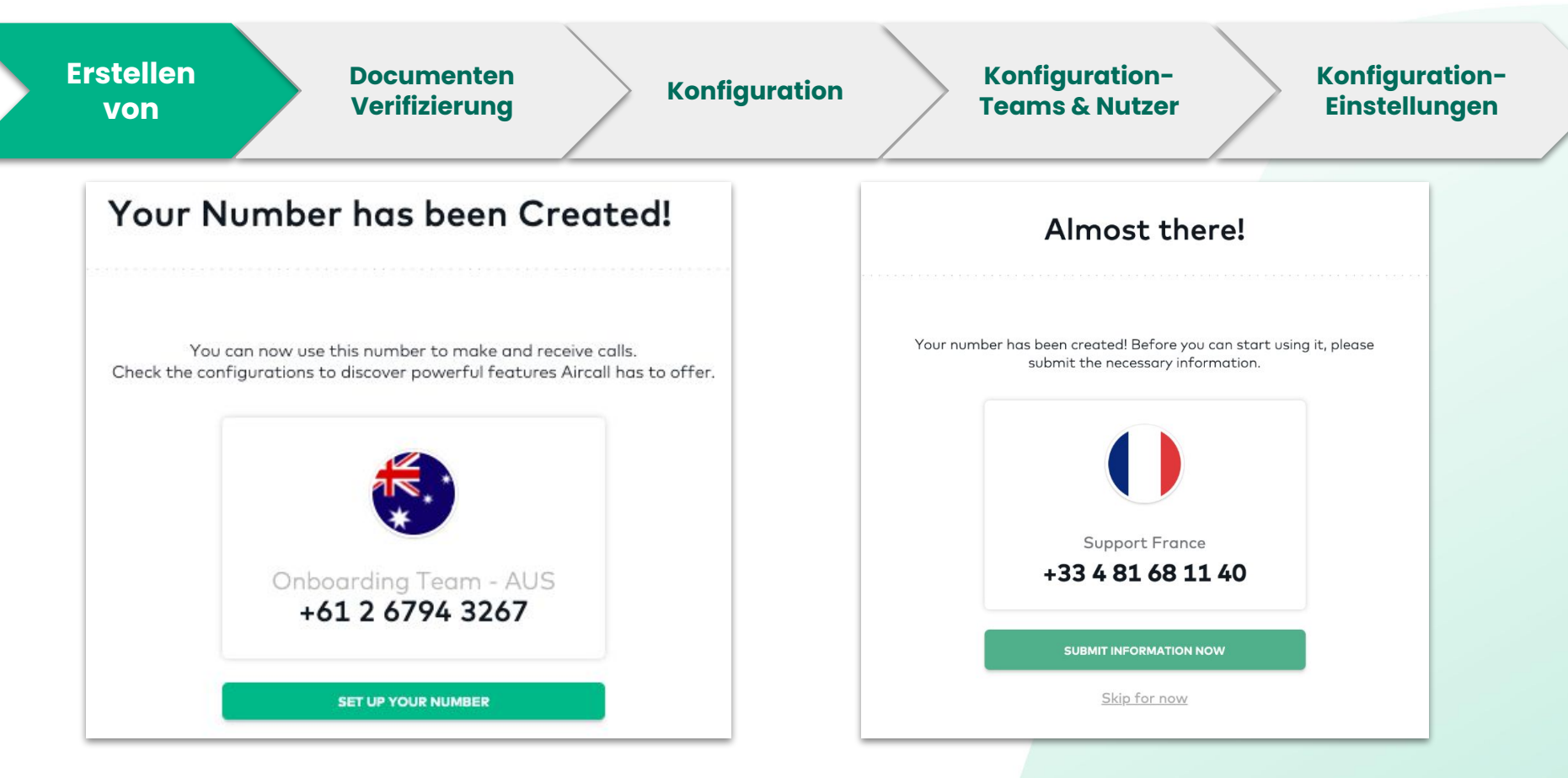

Die Nummer ist erstellt und muss nun **konfiguriert** werden **Zusätzliche** Informationen können für einige Nummern benötigt werden um diese nutzen zu können

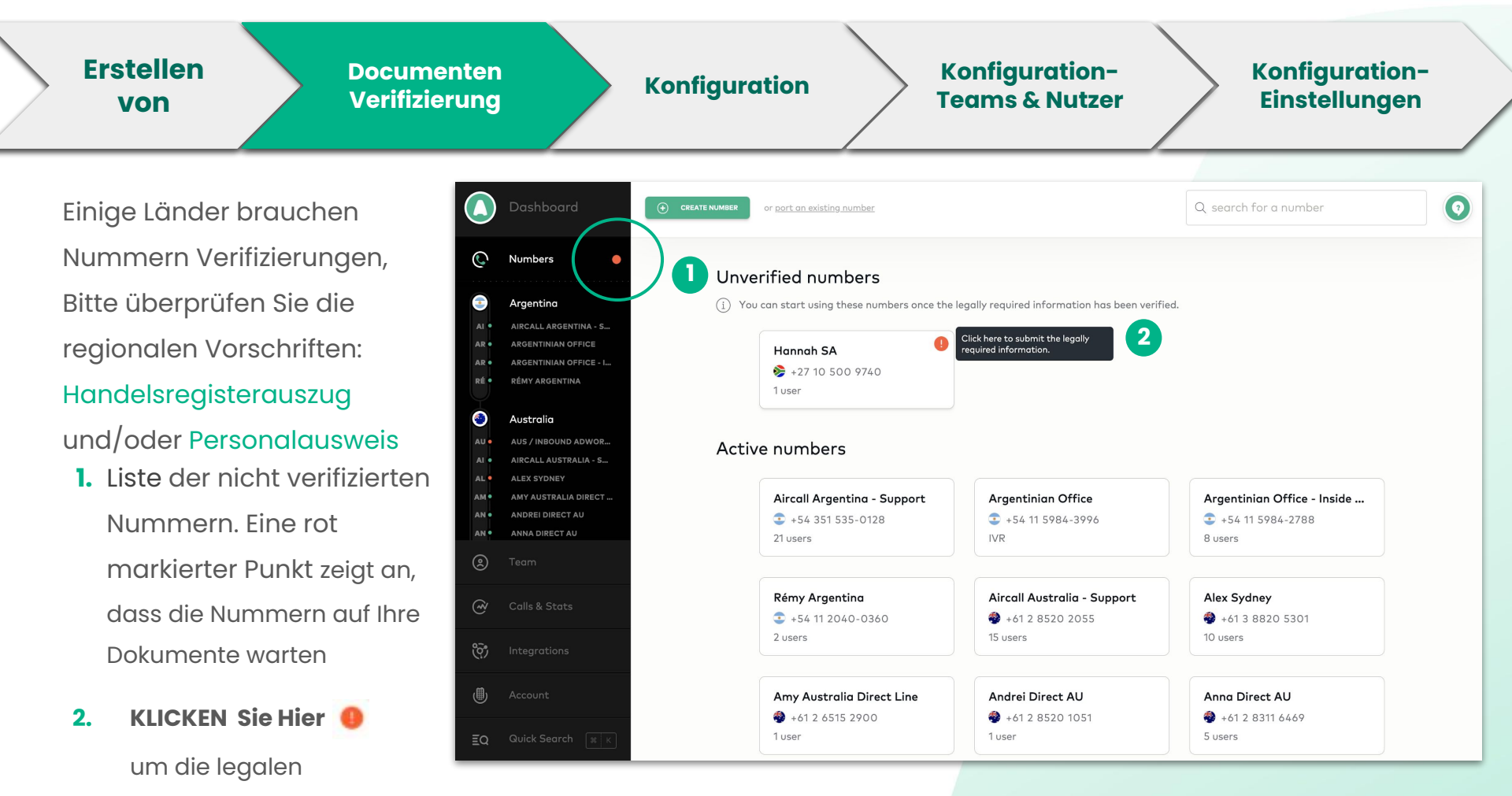

Informationen einzureichen

## Erstellen<br/>vonDocumenten<br/>VerifizierungKonfigurationKonfiguration-<br/>Teams & NutzerKonfiguration-<br/>Einstellungen

Wählen Sie aus welche Informationen Sie hochladen wollen (entweder als ein

Unternehmen oder als Unternehmensvertreter )

**Bitte füllen Sie** das Formular komplett aus und **laden** Ihre Dokumente hoch und klicken auf **Submit**.

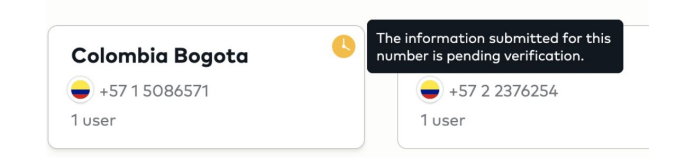

Sie erhalten eine Bestätigungsemail und Ihre Nummer wird zu den Active Numbers hinzugefügt

| Why do I have to do this?      |                         |
|--------------------------------|-------------------------|
| Select the information yo      | u'd like to provide     |
| Company details                | or Personal details     |
| Company details                |                         |
| Company name                   | Country of registration |
|                                | France                  |
| Business registration number   |                         |
|                                |                         |
| Business registration document |                         |
|                                |                         |
|                                | SELECT FILE             |
|                                |                         |

# Erstellen<br/>vonDocumenten<br/>VerifizierungKonfigurationKonfiguration-<br/>Teams & NutzerKonfiguration-<br/>Einstellungen

- 1. Nummer Sektion im Menü
- 2. Nummer in Ansicht

3. Nummer Details

4. Nummernzuteilung

a. Teams & User

**5.** Nummer Einstellungen (Optionen finden Sie auf der nächsten Seite)

6. Anrufverteilung der

Nummer

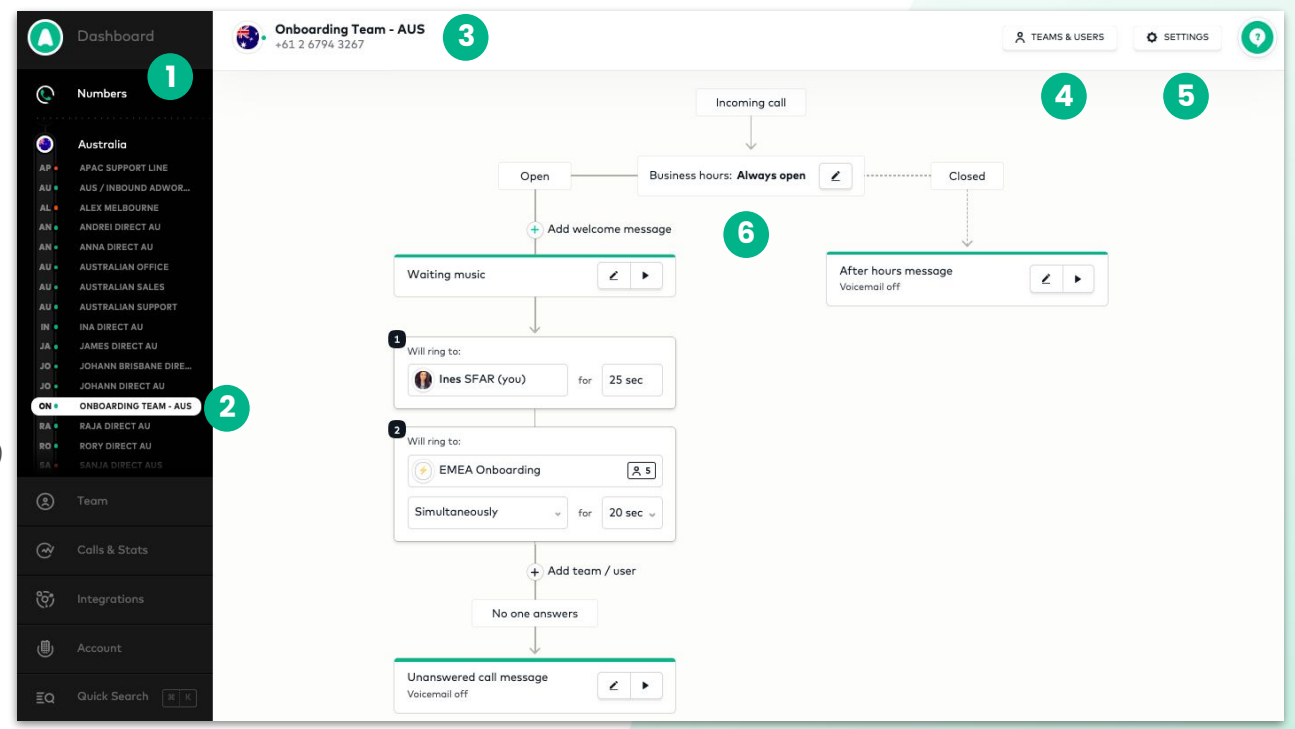

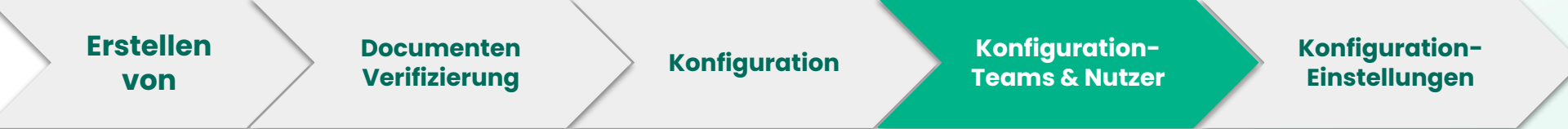

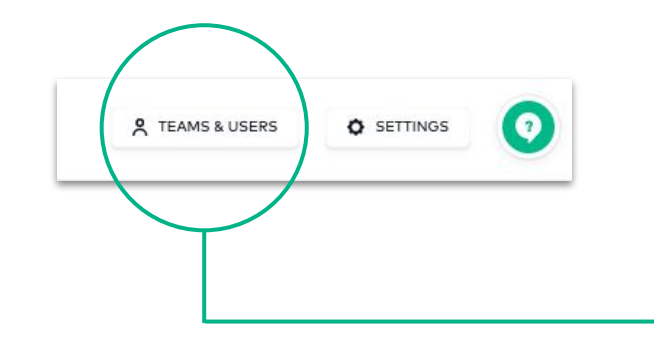

- Alle Users und Teams die zur Anrufverteilung zugeteilt sind. Sie können Anrufe von dieser Nummer aus machen und auch erhalten
- 2. User können zu der Nummer auch nur für **ausgehende Anrufe** zugeteilt werden und bekommen so keine eingehenden Anrufe von dieser Nummer

| Close X                  | Assigned to Onboarding Team - AUS                                                                                                    |
|--------------------------|----------------------------------------------------------------------------------------------------|
| 0                        | EMEA Onboarding 5 users     Ines SFAR (you) ines@aircall.io         + Add a team / user                                                                    |
| After hou<br>Voicemail c | Outgoing calling only:  These users will not receive any incoming calls. They can still make calls and view all activity on the more ber in the phone app. |
|                          | + Add a user                                                                                                    |

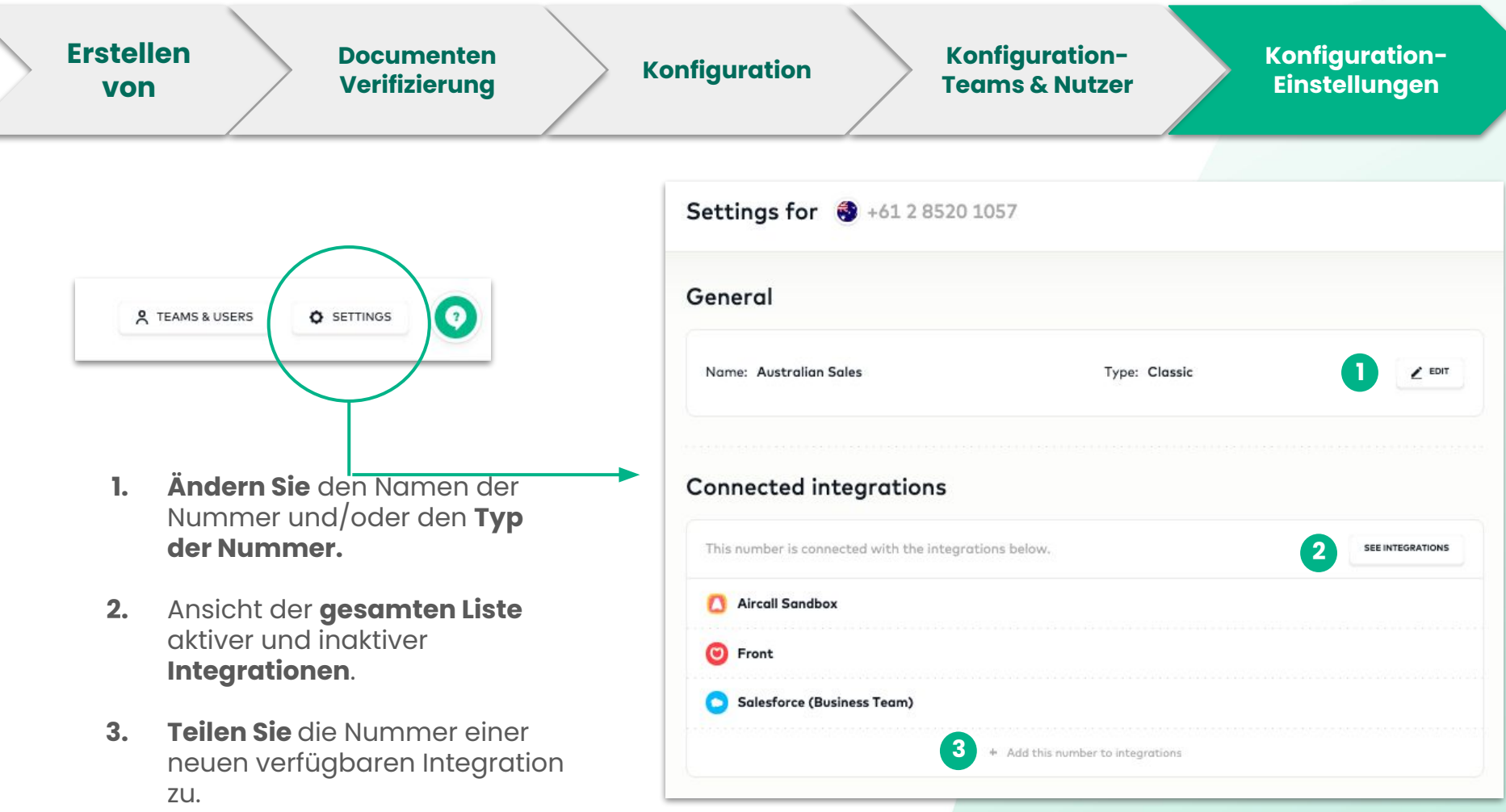

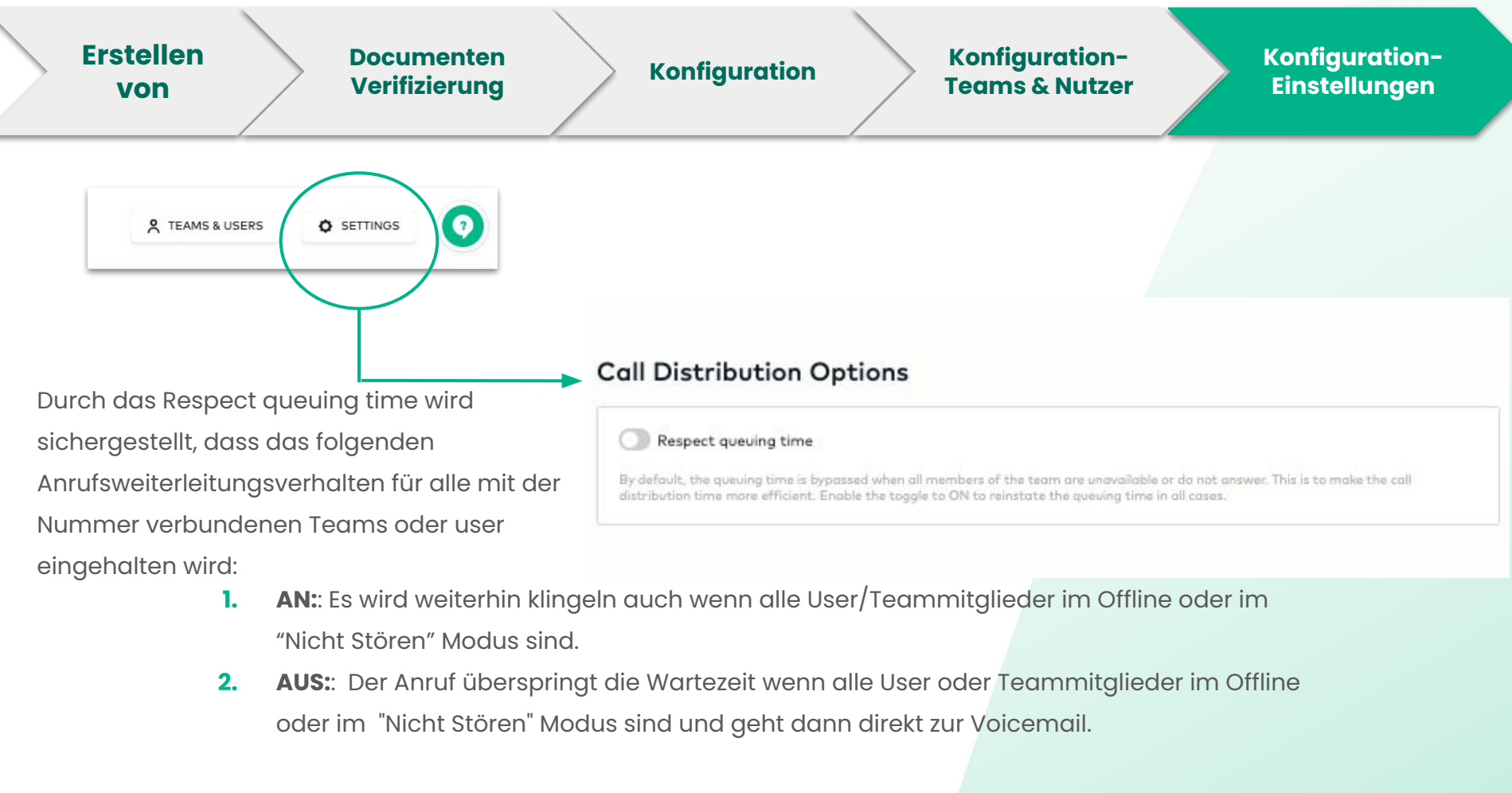

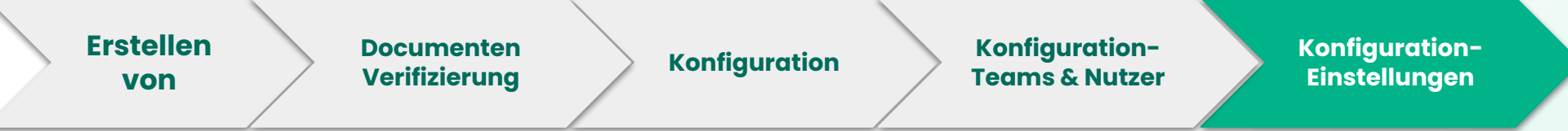

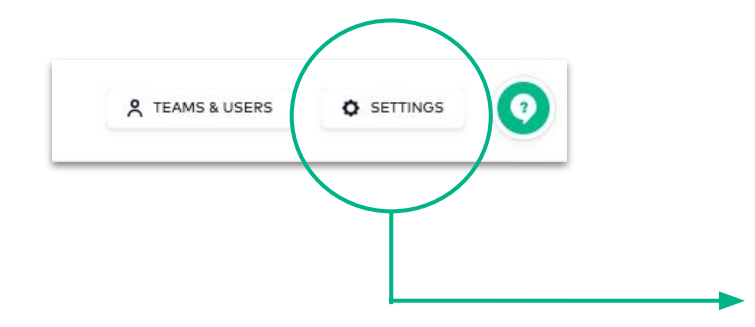

- 1. ACTIVIEREN Sie die automatische Anrufaufnahme
- 2. Geben Sie Mitarbeitern die Erlaubnis die Aufnahme zu stoppen, wenn nötig

| 1   | Call recordings will be available to review and share in the Activity Feed on the Dashboard and in the phone app. |
|-----|----------------------------------------------------------------------------------------------------|
| Out | going calls                                                                                                    |
| D   | Start recording automatically                                                                                     |
| D   | Allow the user to start/pause recording                                                                           |
| nco | ming calls                                                                                                    |
| D   | Start recording automatically                                                                                     |
| D   | Allow the user to start/pause recording                                                                           |

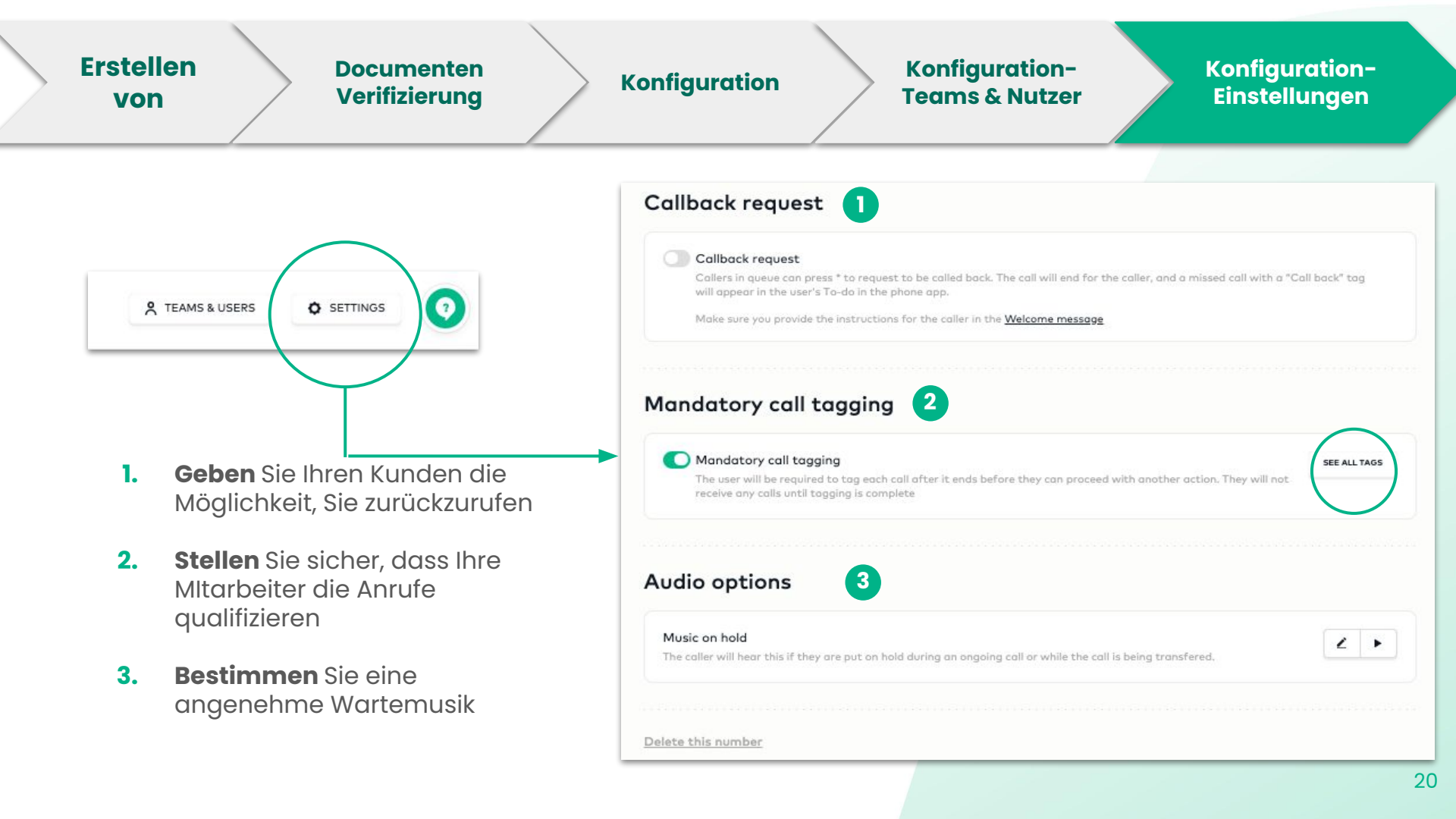

### Erstellen von Nummern und IVR-Nummer Einstellungen

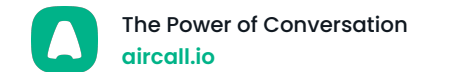

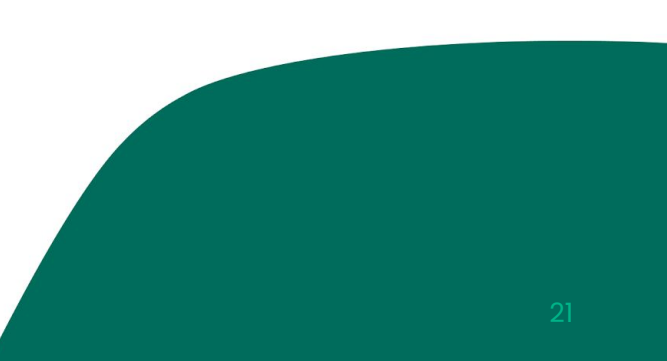

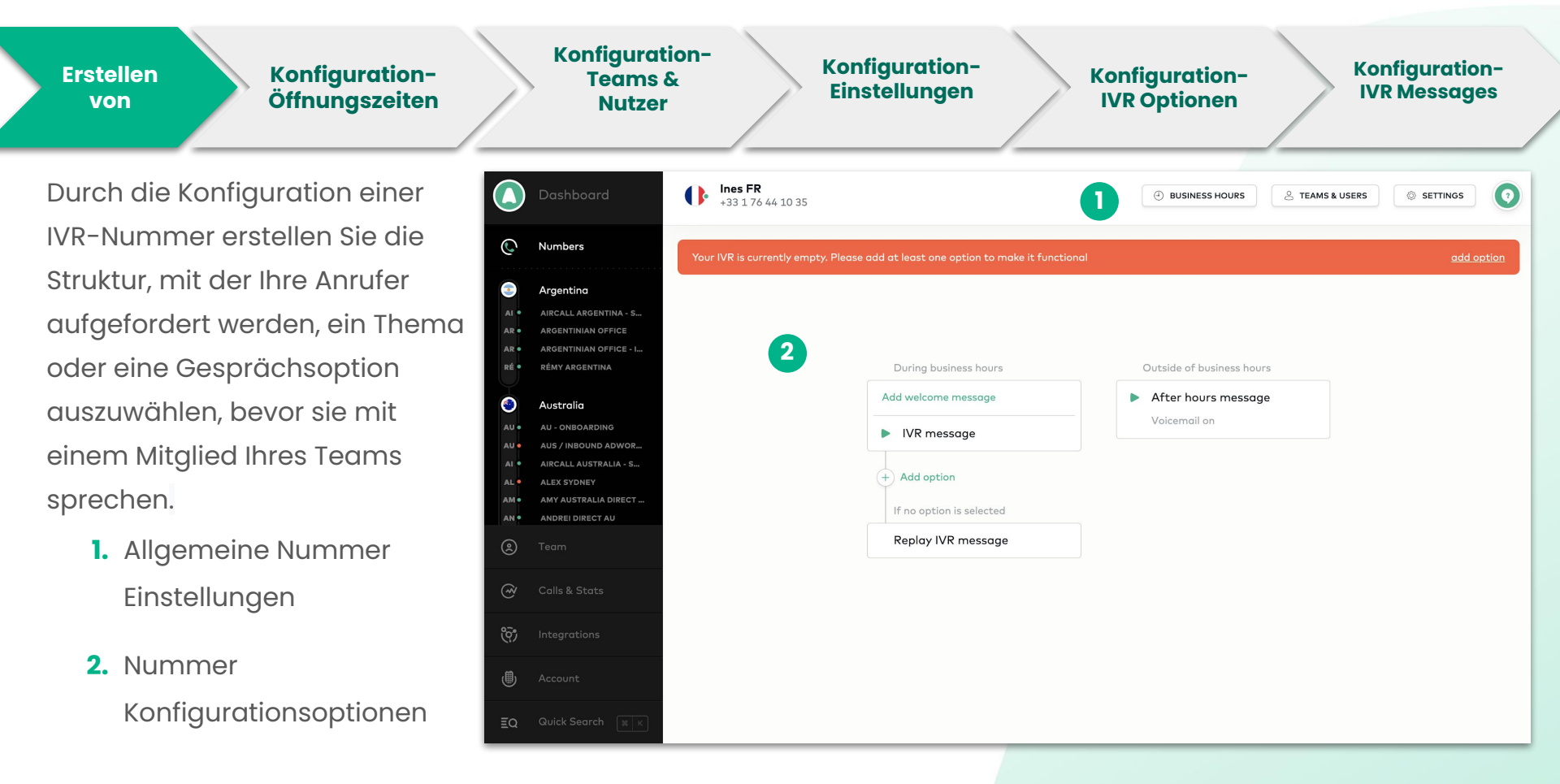

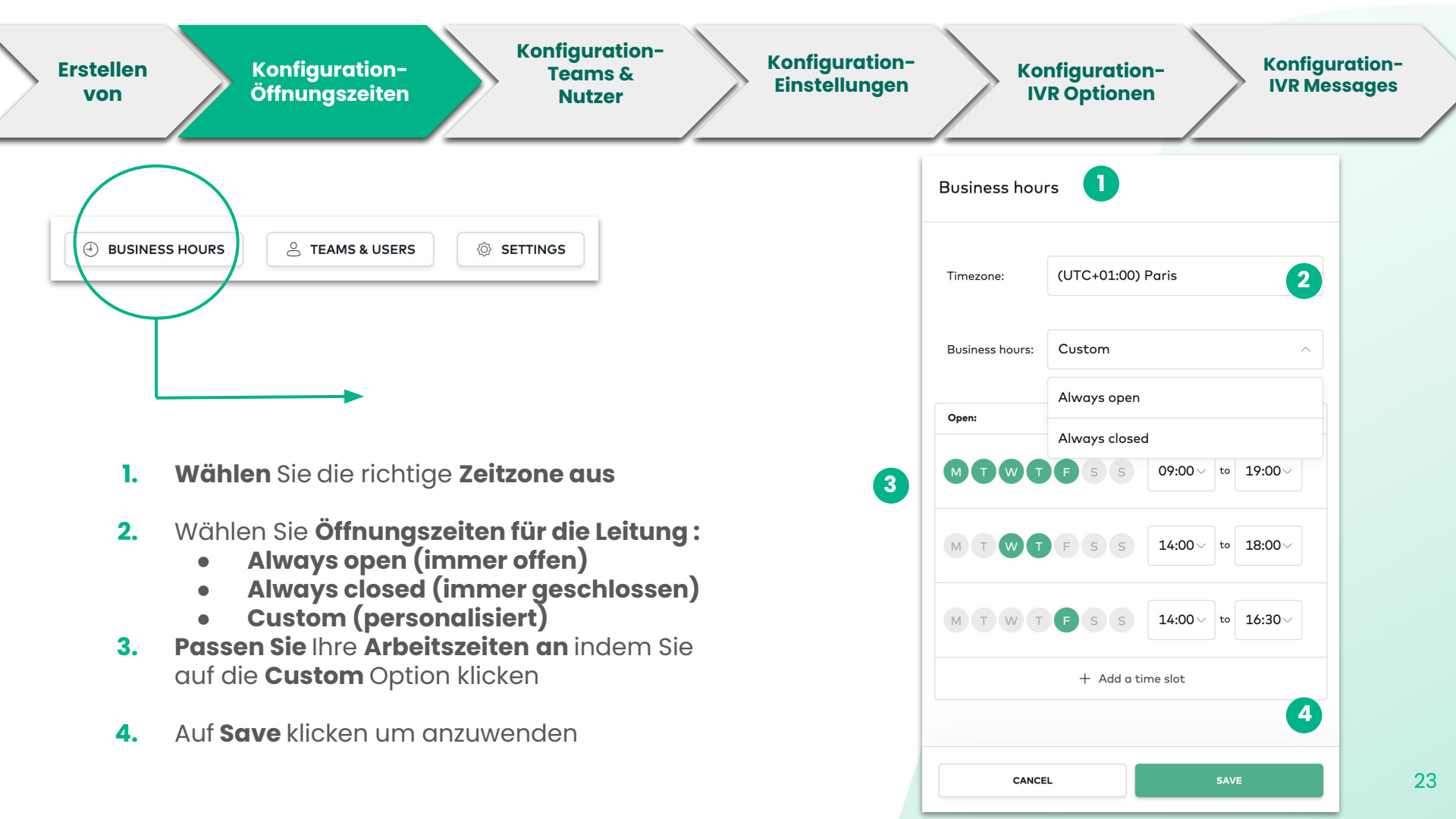

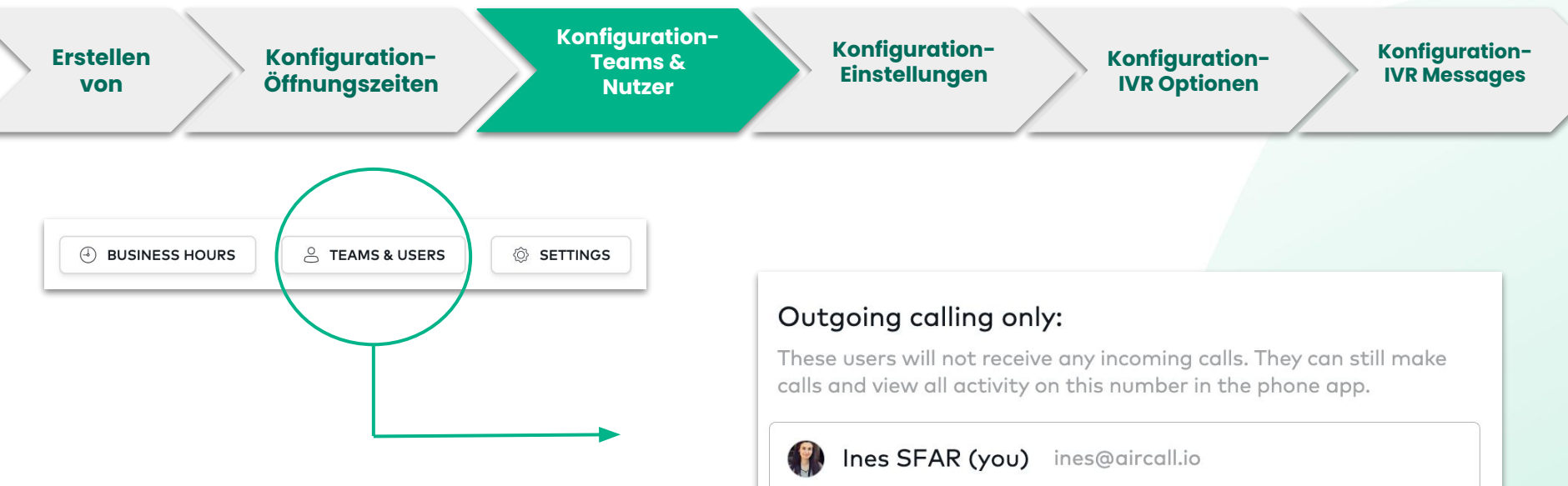

 Teilen Sie Nutzer der IVR Nummer zu, damit diese die Nummer nur für ausgehende Anrufen nutzen zu können

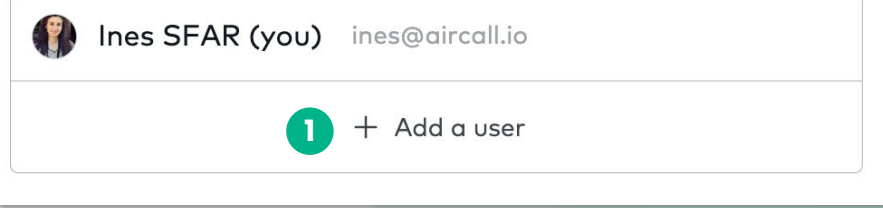

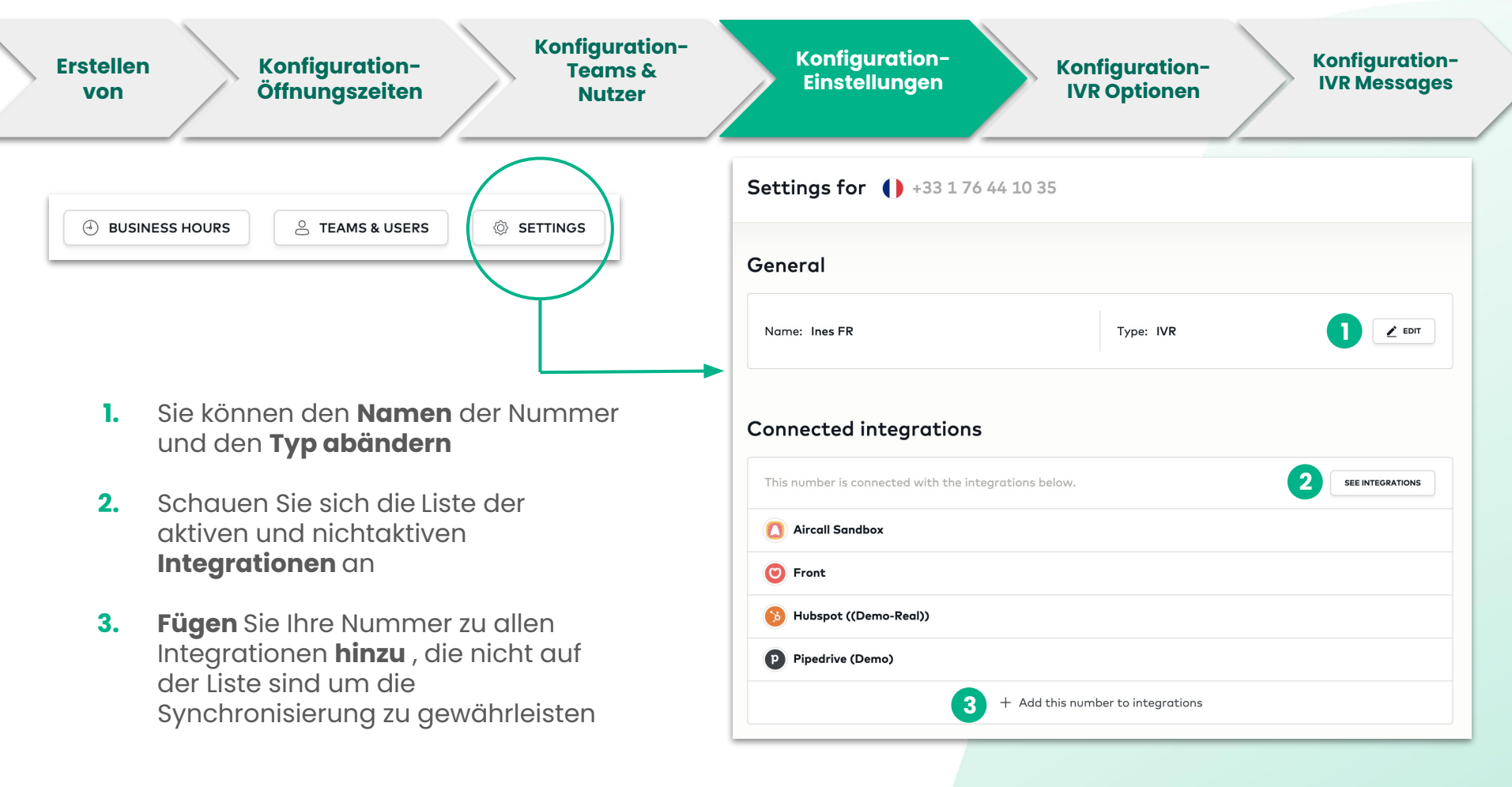

Notiz: Wenn die Haupt IVR Nummer nicht mit einer Integration verknüpft ist, werden ausgehende oder verpasste Anrufe nicht in Ihrem CRM oder 25 Helpdesk gespeichert.

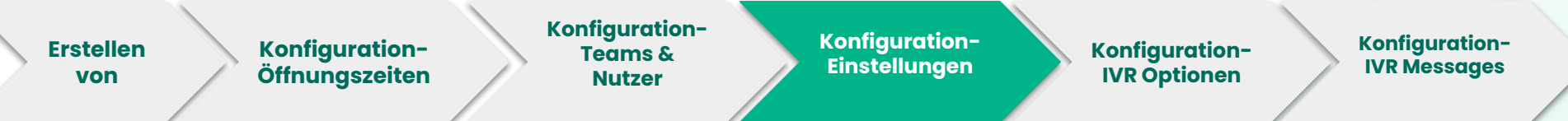

Erlauben Sie das **Call Recording** um vorherige Konversationen anzuhören. *Notiz: Die Aufnahme kann jederzeit während des Anrufs pausiert werden* 

Wählen Sie aus, ob Agents alle Anrufe mit einem Tag versehen müssen, dies wird mit der **Mandatory Call Tagging** Option festgelegt.

Notiz: Die Agents können dann nur weiter Anrufe tätigen/annehmen sobald sie den Anruf einen Tag zugeteilt haben

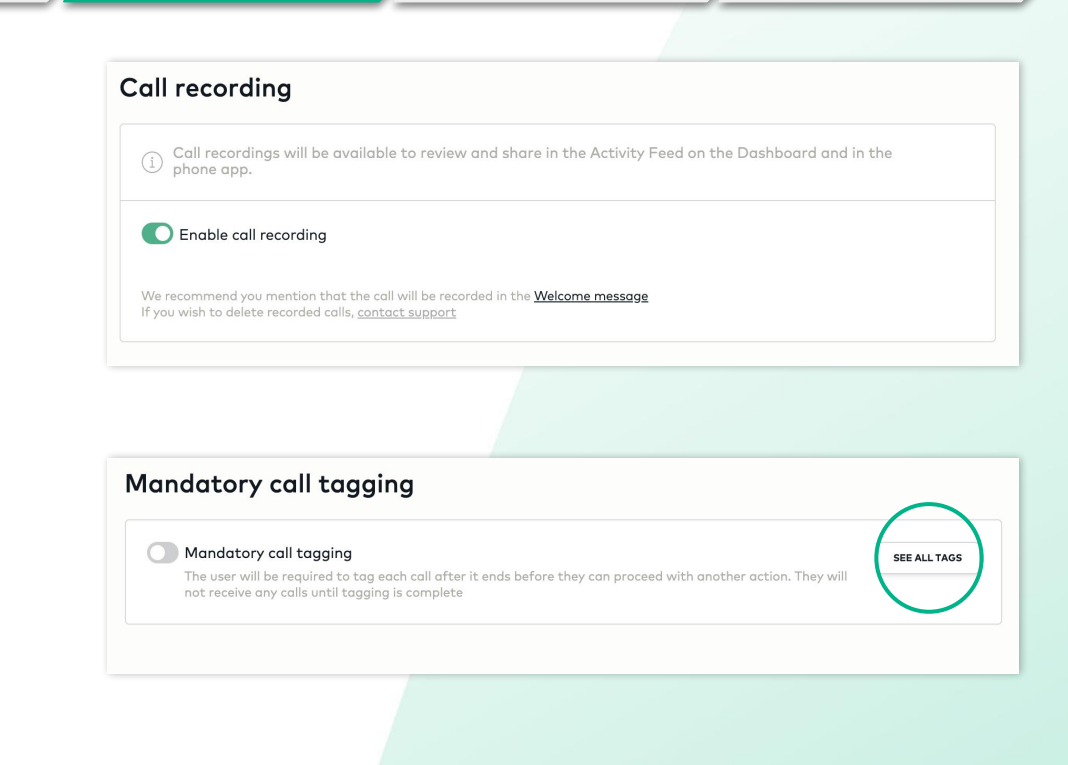

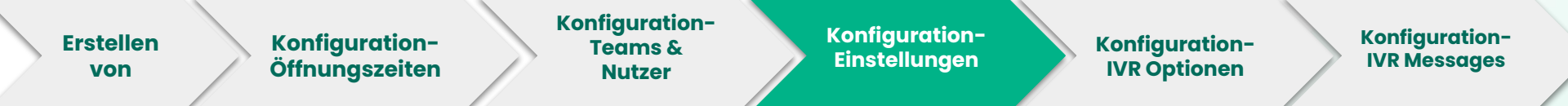

2

Bearbeiten Sie die Music on Hold damit die Kunden eine Musik eurer Wahl hören, während ihr Anliegen bearbeitet wird. Notiz: Ihr könnt euren eigenen File hochladen oder aus einer aus unserer Sammlung auswählen.

- 1. Klicken Sie auf den Stift um die Nachricht zu ändern oder auf Play um die Nachricht anzuhören
- 2. Wählen Sie Ihre Zwischenmusik von unserer Sammlung **aus**
- 3. Laden Sie Ihre eigene Aufnahme in mp3 Format **hoch**

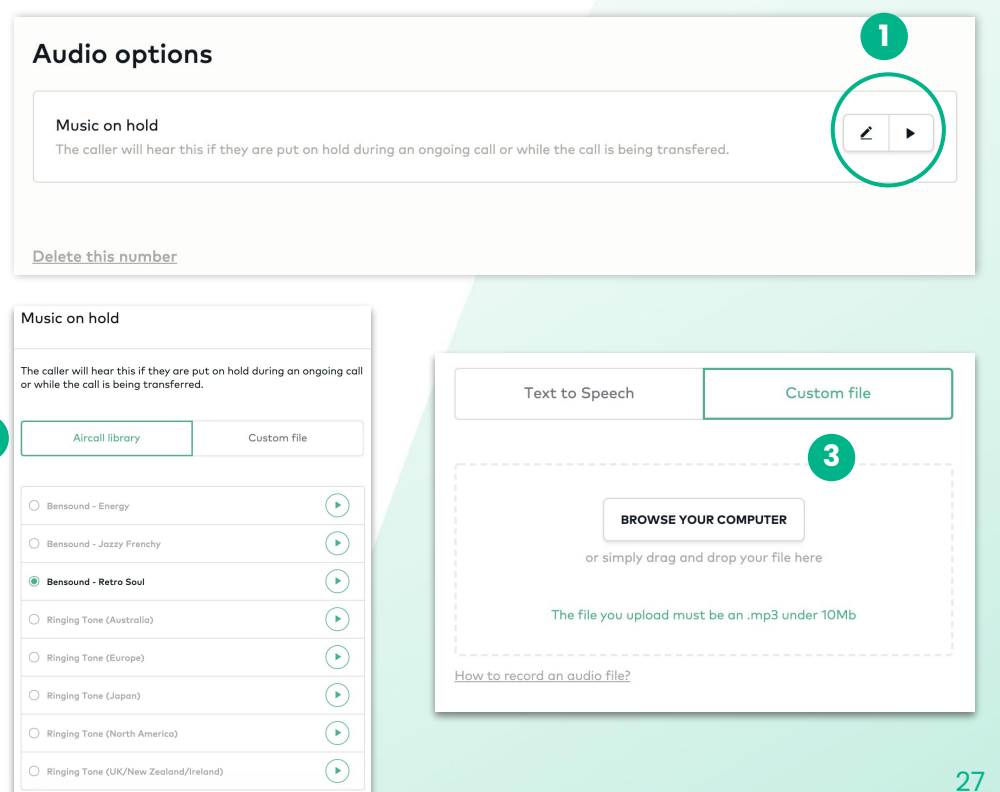

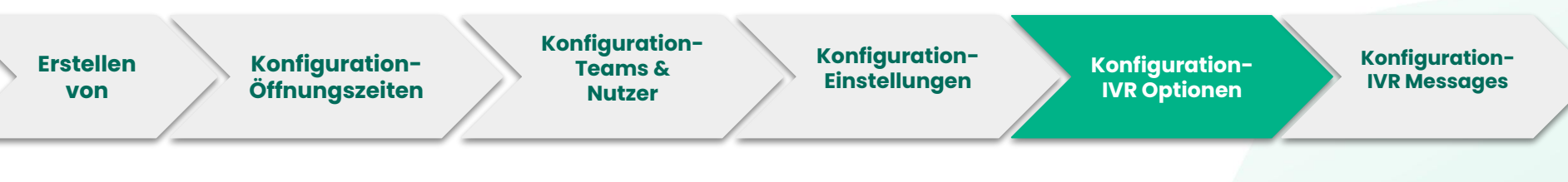

- Klicken Sie, um eine Welcome Message hinzuzufügen
- Die IVR message ist automatisch eingestellt und muss <u>bearbeitet</u> werden, damit die Leitung funktioniert
- 3. Klicken Sie um die IVR Optionen zu bearbeiten
- 4. Wenn der Kunde keine Auswahl trifft, wird die IVR message automatisch wiederholt

Notiz: Die IVR Message wird nur 2 mal abgespielt, wenn der Anrufer keine Auswahl trifft

- 5. Klicken Sie Play, um die Message anzuhören
- 6. Entfernen Sie die Option, wenn Sie nicht möchten, dass der Kunde eine Voicemail hinterlassen kann

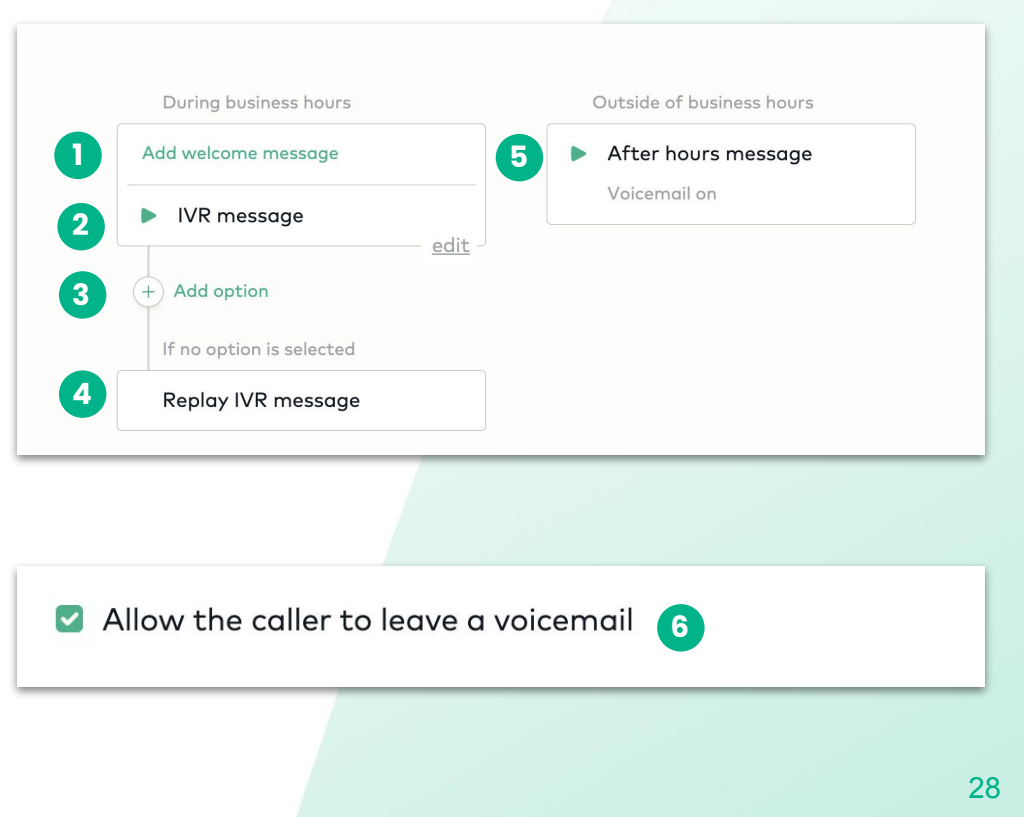

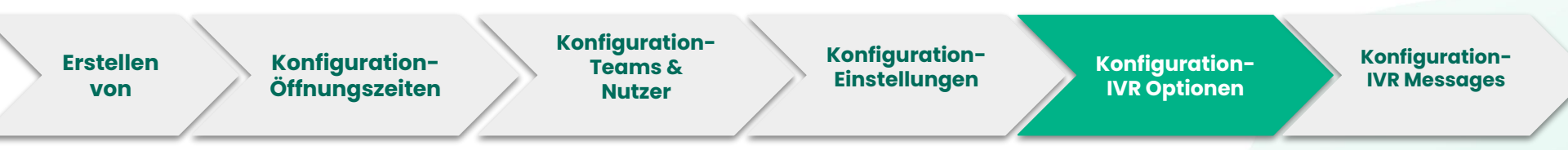

Sobald Sie die IVR erstellen, müssen Sie die Optionen auswählen zu denen der Kunde weitergeleitet werden soll. Jede Option muss zu dem bestimmten User oder Team hinter der Nummer zugeteilt werden.

- **1. Klicken Sie auf** Add option
- Ein Seitenmenü öffnet sich, wo Sie die Auswahlsoptionen AUSWÄHLEN können (getippt vom Anrufer).

| dd welcome message       | After hours message                                                                                                    |
|--------------------------|----------------------------------------------------------------------------------------------------|
| VR message               | Voicemail on                                                                                                    |
| Add option               |                                                                                                    |
| If no option is selected |                                                                                                    |
|                          |                                                                                                    |
| Replay IVR message       |                                                                                                    |
| Replay IVR message       |                                                                                                    |
| Replay IVR message       | Add a new IVR option                                                                                                    |
| Replay IVR message       | Add a new IVR option<br>After the caller presses 1, the call is forwarded to the selected<br>number. Choose an option type and define the selected number.           |
| Replay IVR message       | Add a new IVR option After the caller presses 1, the call is forwarded to the selected number. Choose an option type and define the selected number. Key Option type |

Für weitere Erklärungen zur Erstellung einer IVR, <u>klicken Sie hier</u>

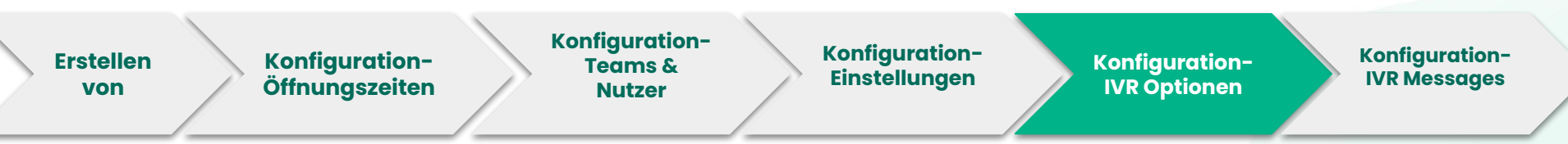

- Wählen Sie Ihren Key um zur folgenden Nummer geleitet zu werden.
- Klicken Sie auf das Drop-Down Menü um eine Option zu wählen.
  - a. Leiten Sie den Anruf an einer ExternenTelefonnummer weiter
  - b. Leiten Sie den Anruf an eine
     bestehende Aircall Nummer weiter
  - c. Erstellen Sie eine neue Aircall Nummer (folge <u>Prozess beschrieben in Slide 8</u>)
- Klicken Sie auf Save um zum IVR Hauptmenü zurück geleitet zu werden und fügen Sie weitere Optionen hinzu

Für weitere Erklärungen zur Erstellung einer IVR, <u>klicken Sie hier</u>

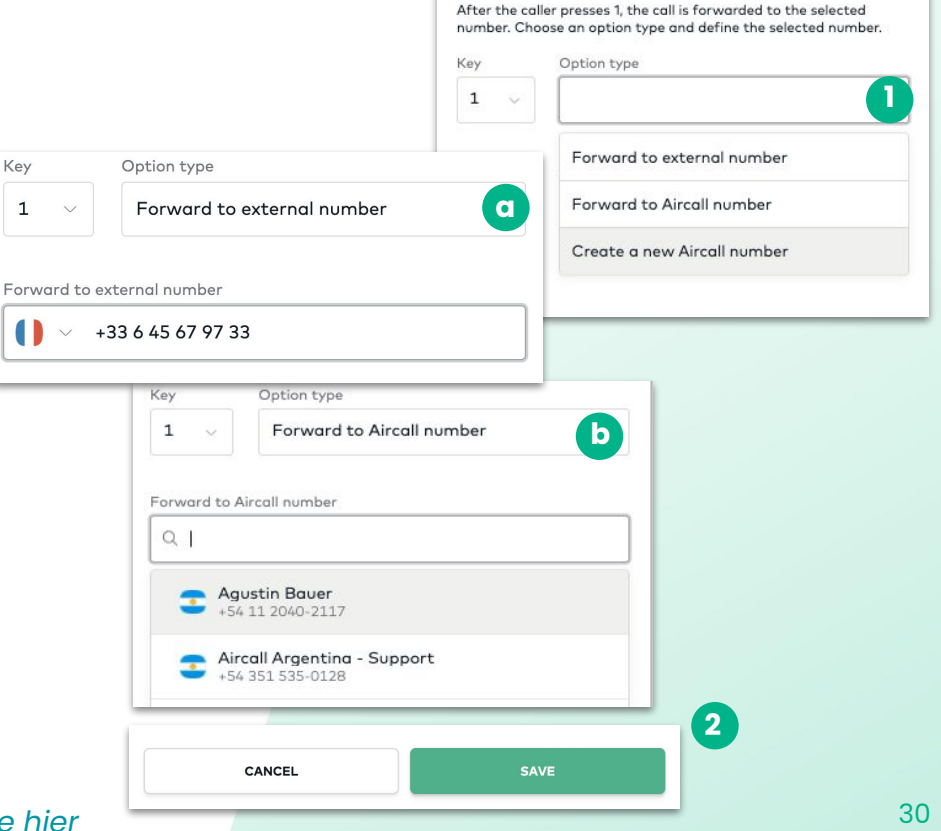

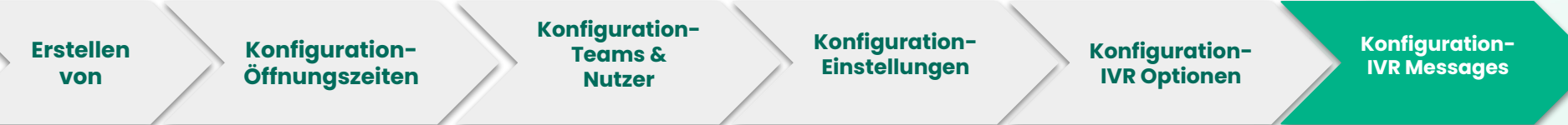

**Schreiben** Sie Ihre Nachricht, die dann von unserem Roboter vorgelesen wird. **Wählen** die Sprache und Stimme **aus** 

| rk menu description                                                                                  |              |        |        |
|----------------------------------------------------------------------------------------------------|--------------|--------|--------|
| Text to Speec                                                                                        | h            | Custor | n file |
|                                                                                                    |              |        |        |
| Hello, thank you for co<br>Please press 1 for<br>Please press 2 for<br>Please press 3 for            | alling Airca | 11     |        |
| Hello, thank you for co<br>Please press 1 for<br>Please press 2 for<br>Please press 3 for<br>English | alling Airca | Joanna | ~      |

**Laden** Sie eine bereits bestehende Nachricht im mp3 Format **hoch** 

| Text to Speech | Custom file                                                 |
|----------------|-------------------------------------------------------------|
|                | <b>-</b>                                                    |
|                |                                                             |
| PROM           | SE YOUR COMPUTER                                            |
| BROW           |                                                             |
| or simply dr   | ag and drop your file here                                  |
| or simply dr   | ag and drop your file here<br>1d must be an .mp3 under 10Mb |

Notiz: Vergessen Sie nicht, auf SAVE zu klicken, nachdem die Optionen ausgewählt sind.

| CANCEL | SAVE |
|--------|------|
|        |      |

### Laden Sie die Nutzer ein & erstellen Sie Teams

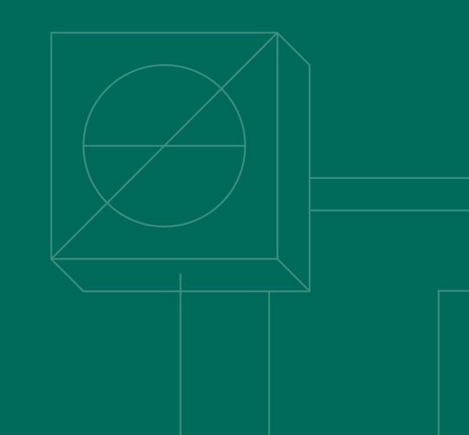

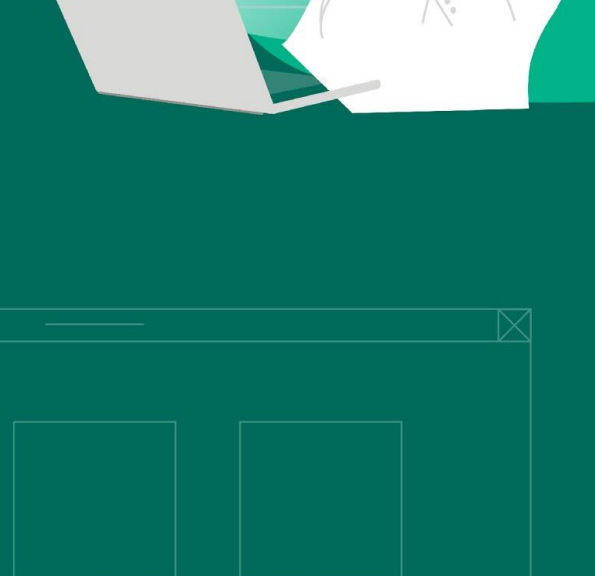

Erstellen von Teams oder Nutzer Erstellen von Nutzer

Konfigurieren Nutzer

- Klicken Sie auf Team in der linken Leiste des Menüs
- 2. Klicken Sie auf Nutzer oder Teams erstellen
- Füllen Sie den Vornamen, Nachnamen und Mailadresse der Nutzer aus
- Bestimmen Sie, welche neuen Nutzer Administratoren sind
- 5. Ordnen Sie die neuen Nutzer einem Team

zu

Notiz. Wenn Sie mehrere Nutzer (10+) hinzufügen wollen, kann unser Onboarding Team Sie dabei unterstützen.

 Klicken Sie auf einladen, um eine Validierungsmail zu versenden

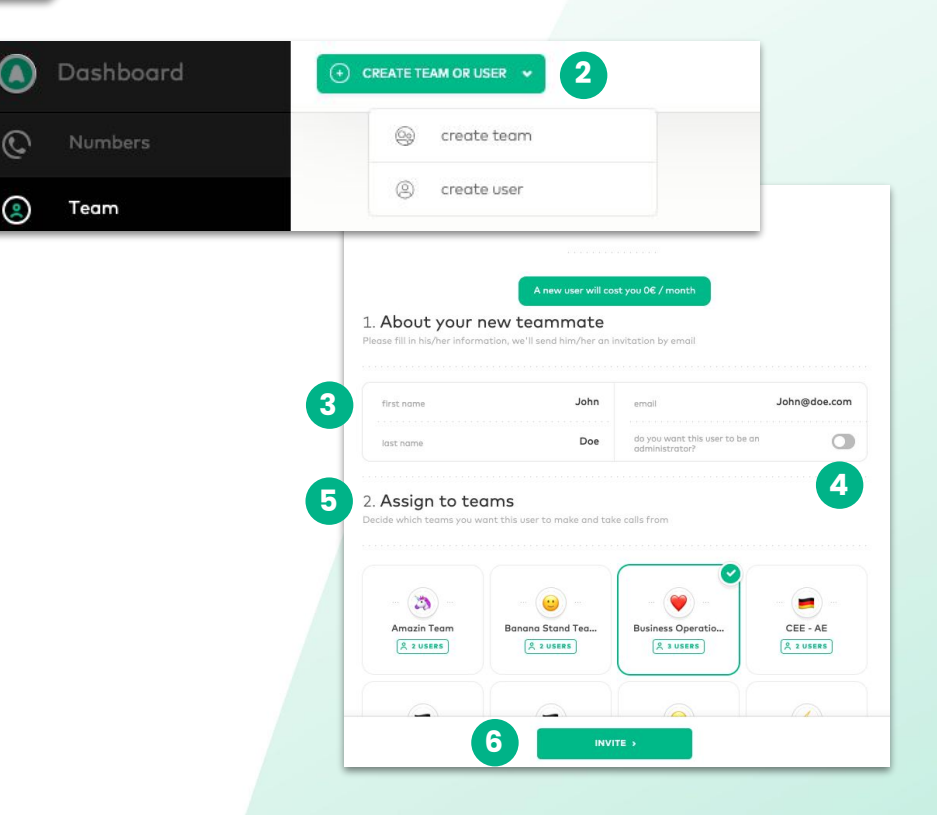

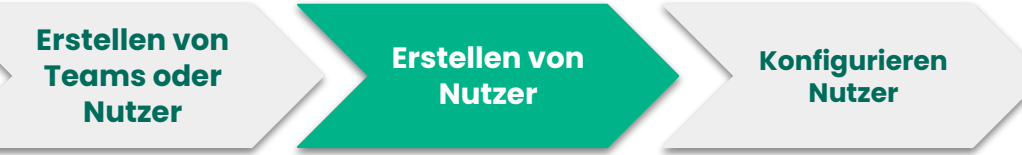

- 1. Bereich Team
- 2. Suchleiste für das Team und Nutzer
- Klicken Sie auf den Benutzernamen, um sein Profil zu öffnen (vergleichen Sie die nächste Folie)
   Als Admin können Sie jedes
   Nutzerprofil konfigurieren

**Zwei** Möglichkeiten, um zu dem Nutzerprofil zu gelangen:

Option 1: Klicken Sie auf Team

Suchen Sie den Namen des Users Wählen Sie eine Option aus den Vorschlägen

**Option 2**: Klicken Sie auf Team Wählen Sie einen Nutzer aus

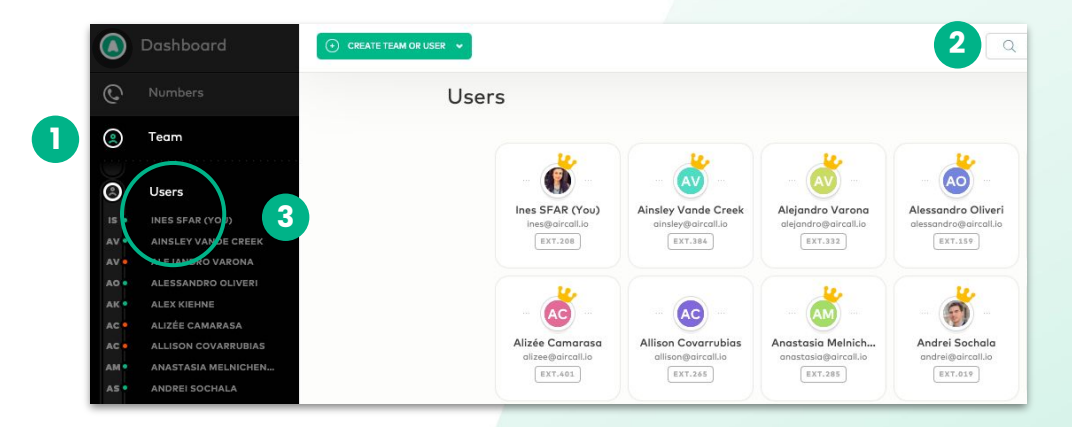

#### Erstellen von Teams oder Nutzer Erstellen von Nutzer Konfigurieren Nutzer

- 1. Das Nutzerprofil wird hier angezeigt.
- Eine Auflistung der
   Vorlieben kann hier aufgesetzt werden.
- Klicken Sie hier, um persönliche Informationen (Name, E-Mail, Sprache, Passwort, etc.) zu verändern.

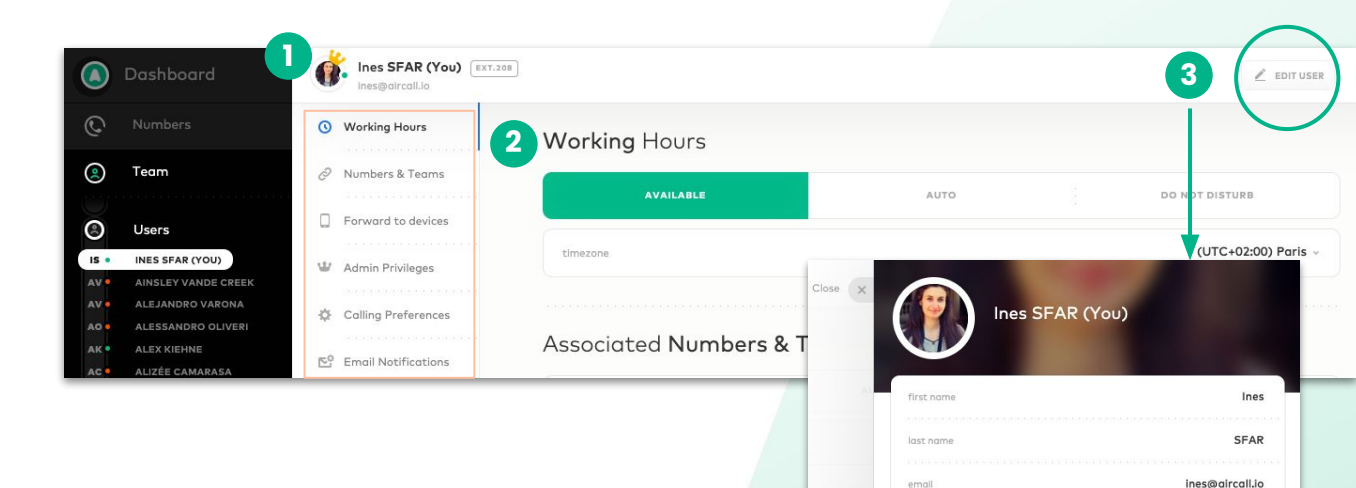

208

English

🔒 Change password

language

extension

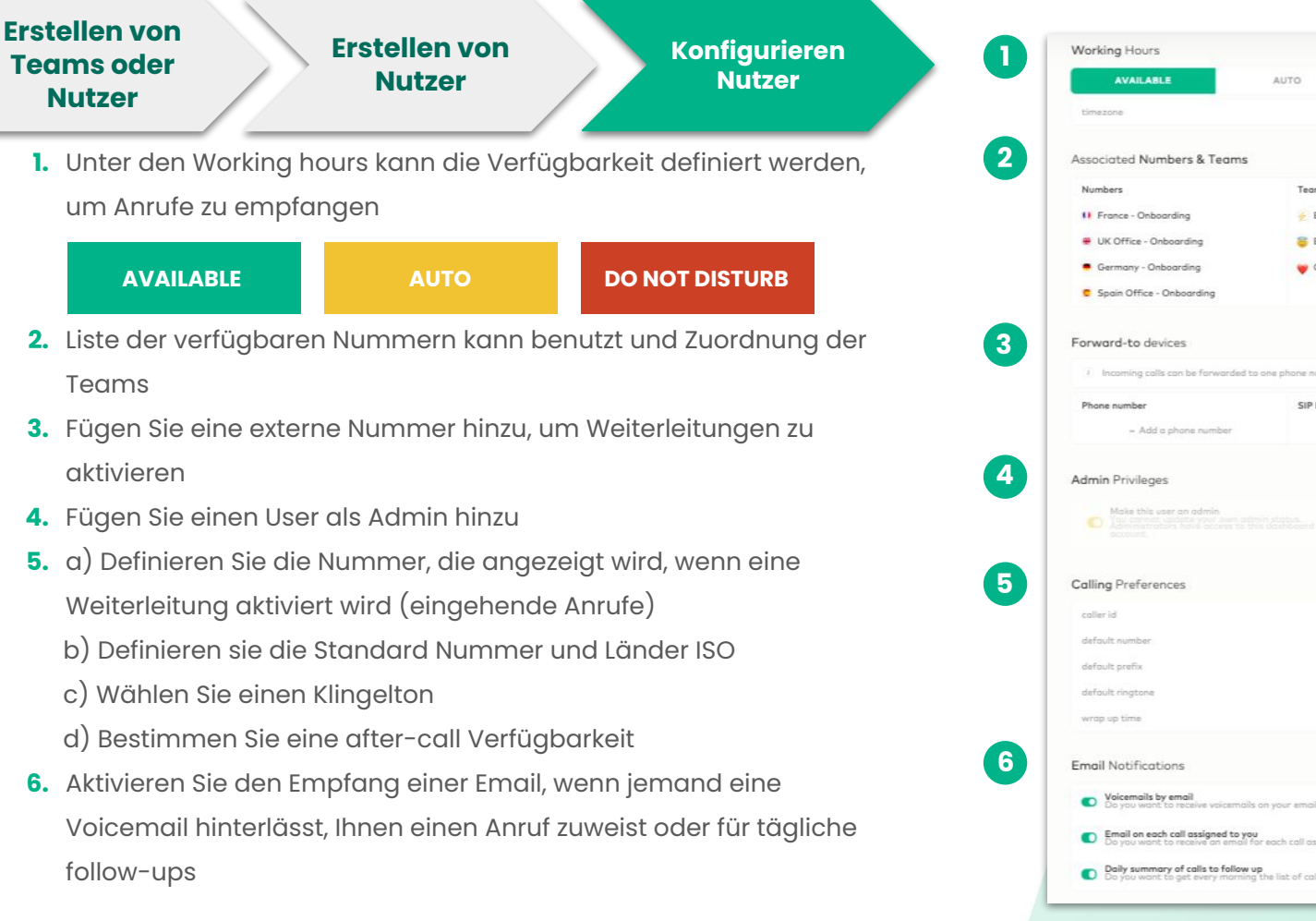

| king Hours                                                                                                    |                                                                           |                                                                                                    |
|----------------------------------------------------------------------------------------------------|---------------------------------------------------------------------------|----------------------------------------------------------------------------------------------------|
|                                                                                                    |                                                                           |                                                                                                    |
| AVAILABLE                                                                                                    | AUTO                                                                      | DO NOT DISTURE                                                                                           |
| sezone                                                                                                    |                                                                           | (UTC+02:00) Paris                                                                                        |
| ociated Numbers & Team                                                                                                    | 15                                                                        |                                                                                                    |
| mbers                                                                                                    | Teams                                                                     |                                                                                                    |
| France - Onboarding                                                                                                    | EMEA O                                                                    | nboardina                                                                                                |
| UK Office - Onboarding                                                                                                    | EMEA A                                                                    | treinte                                                                                                  |
| Germany - Onboarding                                                                                                    | Coboard                                                                   | ing.                                                                                                    |
| Spain Office - Onboarding                                                                                                    | Children                                                                  |                                                                                                    |
|                                                                                                    |                                                                           |                                                                                                    |
| ward-to devices                                                                                                    |                                                                           |                                                                                                    |
| Incoming calls can be forwarde                                                                                                    | id to one phone number of                                                 | nly. Learn more.                                                                                         |
| one number                                                                                                    | SIP Devices                                                               |                                                                                                    |
| - Add a phone number                                                                                                    |                                                                           | <ul> <li>Add a SIP Device</li> </ul>                                                                     |
| nin Privileges                                                                                                    |                                                                           |                                                                                                    |
| nin Privileges<br>Make this user on admin<br>D. Assemblic control of the access<br>accesses                                                                                                    |                                                                           |                                                                                                    |
| Make this user on admin<br>The attraction of the second<br>account                                                                                                    |                                                                           |                                                                                                    |
| In Privileges Make this user on admin Second Second    |                                                                           | configure your Aircoll<br>Show your Aircoll Number -                                                     |
| In Privileges Male this user on admin Constraints of the second second s    |                                                                           | configure your Aircoll<br>Show your Aircoll Number -<br>France - Onboarding                              |
| In Privileges Male this user on admin Control of the second of the second of the secon    |                                                                           | configure your Aircoll<br>Show your Aircoll Number -<br>France - Onboarding<br>France -                  |
| In Privileges<br>Male this user on admin<br>Constraints of the observer<br>of the preferences<br>and preferences<br>aut number<br>aut prefix<br>out ringtone                                                                                                    |                                                                           | Show your Aircal Number -<br>France - Onboarding<br>France -<br>Bambu -                                  |
| In Privileges Make this user on admin Administration of the operation Ing Preferences Ing Preferences Unit number Dult prefix Dult prefix Dult ringtone Up up time                                                                                                    |                                                                           | Show your Aircell Number<br>France - Onboarding<br>France -<br>Bambu -<br>O min 40 sec -                 |
| In Privileges Mole this user an admin<br>Ing Preferences Ing Preferences Ing Preferences Ing preferences Ing pre  |                                                                           | Show your Aircal Number<br>France - Onboarding -<br>France -<br>Bombu -<br>0 min 40 sec                  |
| In Privileges<br>Make this user on administration of the second second seco | o ben' distant<br>distant and can                                         | Configure your Aircall Number<br>France - Onboarding<br>France -<br>Bambu<br>O min 40 sec                |
| In Privileges Mais this user on admin Control of the second of the second of the seco     | uteren station.<br>In the decision and can<br>solis on your email?<br>You | Show your Aircal Number :<br>France - Onboarding :<br>France - Onboarding :<br>Bambu -<br>0 min 40 sec + |

## **Analytics verwalten**

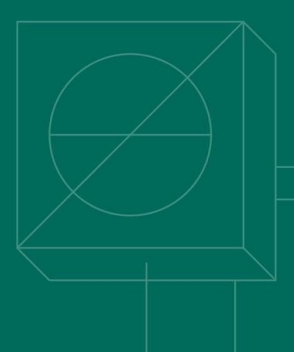

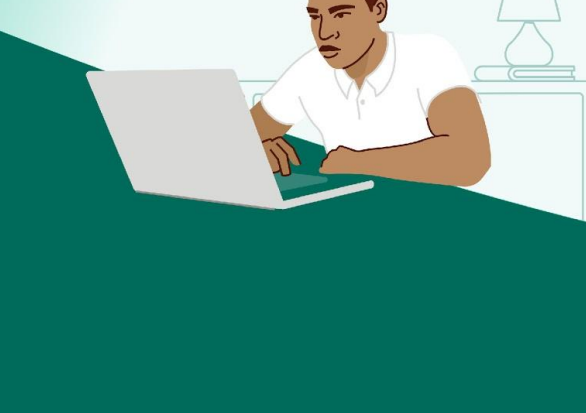

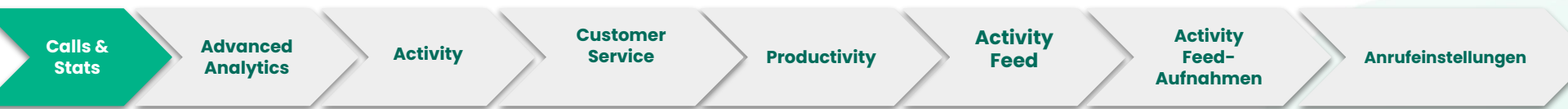

- 1. Bereich der Anrufe und Statistiken
- 2. gesamte Aktivität der Nummern
- 3. detaillierte Übersicht der verpassten Anrufe
- durchschnittlicher Status der Nutzeraktivitäten
- Klicken Sie f
  ür Details hier, um die Daten zu exportieren

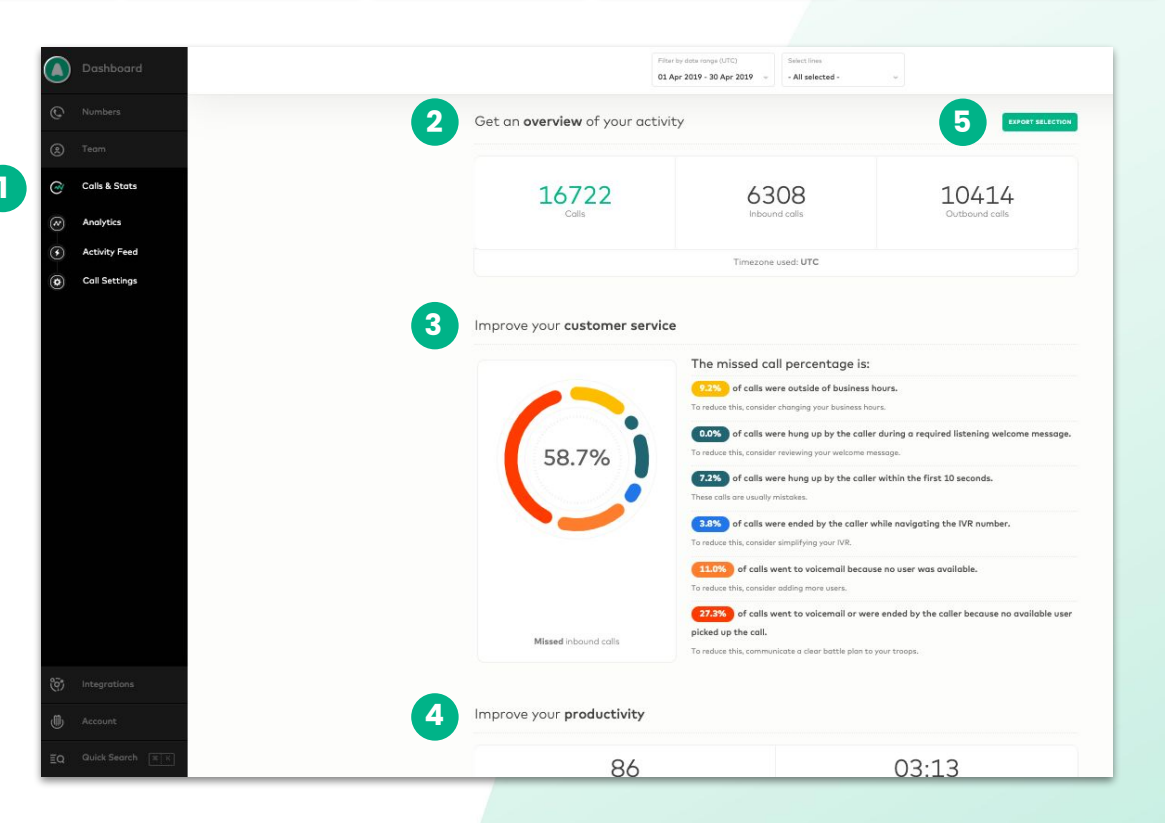

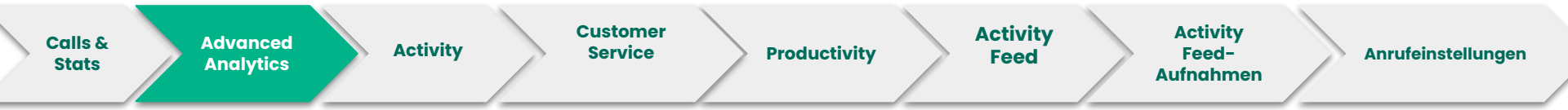

Mit den **Filtern** können Sie spezielle Anrufdaten, wie einen speziellen Graph oder Datenspanne, anzeigen lassen und diese limitieren oder modifizieren.

| - Not applied - 🗸 🗸         | - Not applied - | ~ | - Not applied -  | * | Hour     | Doy Week Month |     | Timezone<br>UTC | ~   | ~   | / EXPORT 👻 |
|-----------------------------|-----------------|---|------------------|---|----------|----------------|-----|-----------------|-----|-----|------------|
| Filter by teammate          | Filter by team  |   | Filter by tag    |   | 0<br>MON | TUE            | WED | тни             | FRI | SAT | SUN        |
| 06 May 2019 - 12 May 2019 👒 | Anytime         | ٧ | - Not applied -  | ~ | 20       |                |     |                 |     |     |            |
| Filter by date range        | Call made       |   | Filter by number |   | 40       |                |     |                 |     |     |            |

Hier können Sie den Graph per **Stunde, Tag, Woche** oder **Monat** und die **Zeitzone** auswählen, um Anrufe zu filtern.

| Hour Day Week Month | Timezone<br>UTC v | W EXPORT V |
|---------------------|-------------------|------------|
|                     |                   |            |

Notiz: Zugang zu den Advanced Analytics ist Vertragsabhängig

Wenn Sie auf **Exportieren** unten rechts klicken, können Sie Excel-Files mit den **Graphen** oder **Rohdaten** exportieren. Die Excel-Datei wird an den Admin gesendet.

54 INBOUND CALLS

1

1h+ INBOUND DURATION 74 OUTBOUND CALLS

3h+ DURATION

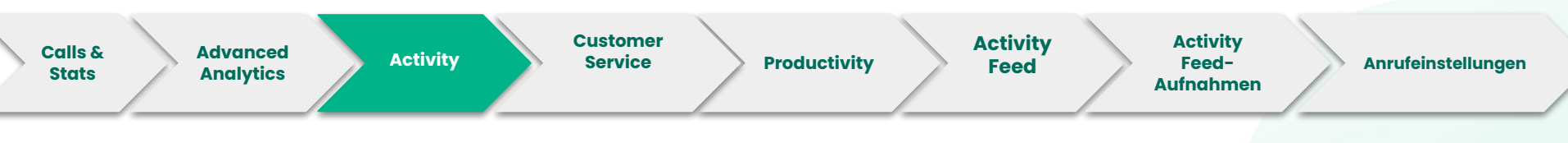

Der **Bereich Aktivitäten** besteht aus 4 Hauptkategorien:

#### **Inbound calls**

Anzahl der eingehenden Anrufe.

#### **Inbound duration**

Durchschnittliche Länge der eingehenden Anrufe.

#### **Outbound calls**

Anzahl der ausgehenden Anrufe.

#### **Outbound duration**

Durchschnittliche Länge der ausgehenden Anrufe.

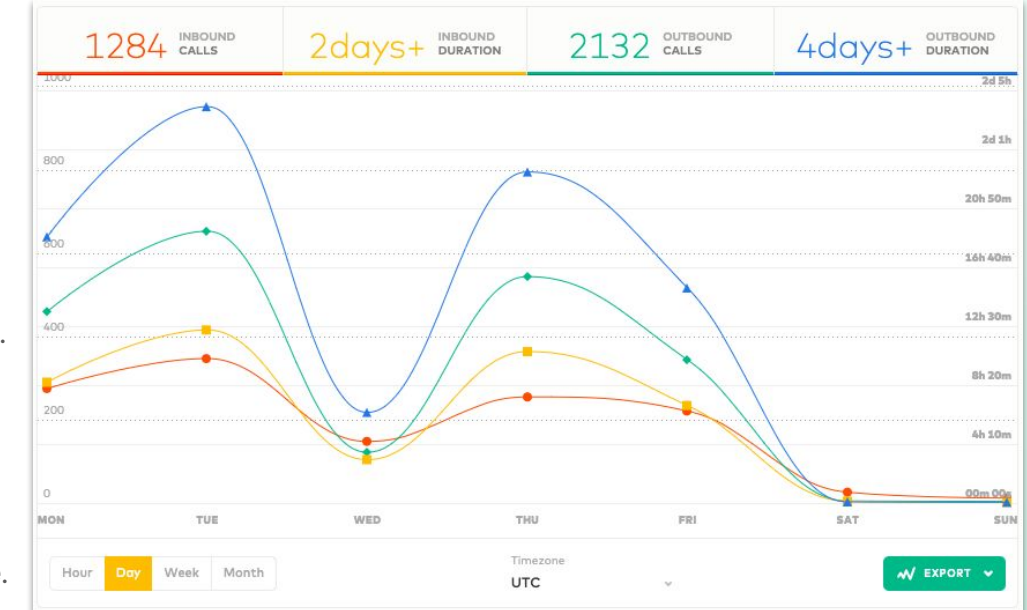

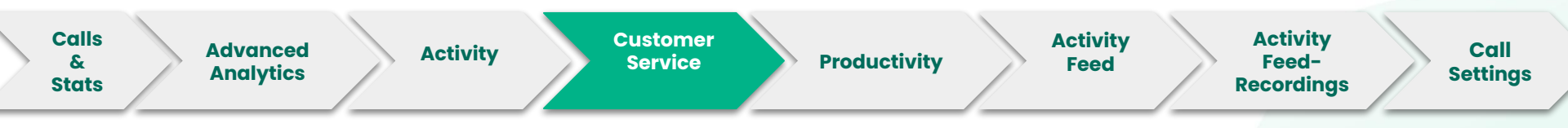

#### % verpasste Anrufe

verpasste Anrufe der Rufnummern

#### % Voicemail

Prozentanteil der Voicemails der Rufnummern

#### Wartezeit

Durchschnittliche Wartezeit (in Sekunden) der Anrufer, die vor dem Anruf in einer Warteschlange gelandet sind.

#### **Treatment time**

Die benötigte Reaktionszeit der Mitarbeiter, um auf verpasste oder zugewiesene Anrufe in der Inbox zu reagieren. Archivierte Anrufe werden ebenfalls in dieser Statistik berücksichtigt.

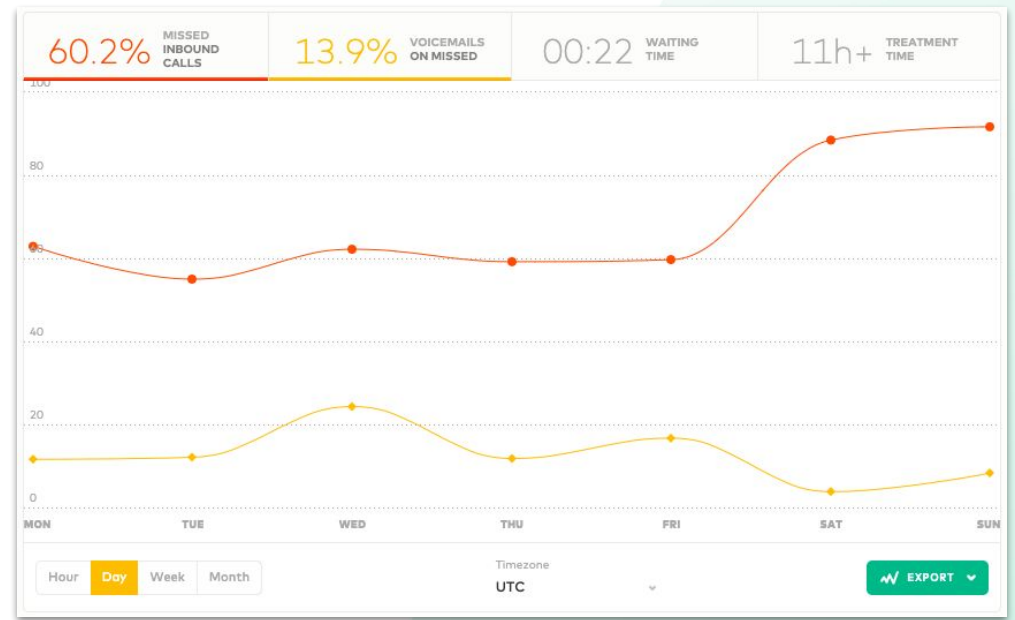

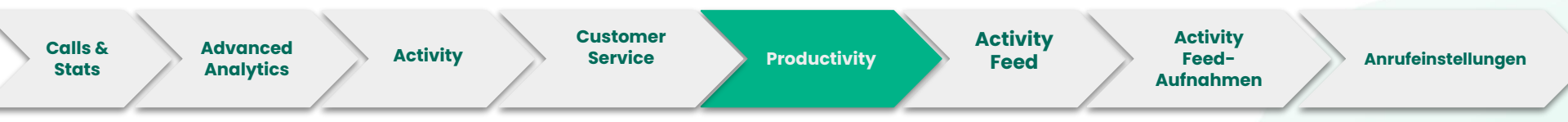

#### Inbound min/calls

Durchschnittliche Anzahl der Inbound Minuten pro Anruf.

#### Inbound calls/user

Durchschnittliche Anzahl der Inbound Anrufe pro Mitarbeiter.

#### **Outbound min/calls**

Durchschnittliche Anzahl der Outbound User pro Anruf.

#### **Outbound calls/user**

Durchschnittliche Anzahl der Outbound Anrufe pro Mitarbeiter.

![](_page_41_Figure_9.jpeg)

![](_page_42_Picture_0.jpeg)

- 1. Filtern Sie Ihre live feed Anzeige
- Bestimmen Sie das Service Level und verfolgen Sie die Performance Ihres Teams
- 3. Aktivieren Sie die Anzeige
- **4.** Coachen Sie Ihre Kollegen, ohne den Kunden zu benachrichtigen
- Verfolgen Sie den Status Ihrer Mitarbeiter

| AVAILABLE      | AFTER CALL WORK |  |
|----------------|-----------------|--|
| DO NOT DISTURB | OFFLINE         |  |
| IN-CALL        |                 |  |

![](_page_42_Figure_7.jpeg)

Notiz: Zugang zum Activity Feed ist Vertragsabhängig.

![](_page_43_Picture_0.jpeg)

diese herunterladen.

Notiz: Man kann nur eine Aufnahme zur selben Zeit runterladen/löschen

![](_page_44_Picture_0.jpeg)

![](_page_45_Picture_0.jpeg)

## Aktivierung der Integrationen

![](_page_45_Figure_2.jpeg)

![](_page_45_Picture_3.jpeg)

#### Integrationen

- Klicken Sie auf irgendein CRM-Tool oder auf Helpdesk, um eine neue Integration zu kreieren.
- 2. Managen Sie Ihre Integrationen durch
  - **a.** aktivieren oder deaktivieren
  - konfigurieren (falls verfügbar)
  - c. löschen

Sie müssen Ihre Integrationen mit Ihren Nummern **verbinden**, um die **Synchronisation** zu ermöglichen.

Sie können zwei oder mehr Integrationen mit demselben CRM verwenden.

![](_page_46_Picture_8.jpeg)

#### Sie Nutzen kein CRM oder Helpdesk?

Sie können gerne unsere **Wetter App** von Aircall ausprobieren! Es wird das Wetter der Region angezeigt, sowie die Temperatur der Region\*, der Nummer, die sie anrufen(outbound) oder die sie anruft (inbound) in der Caller Insight Card.

\*bestehende Länder:: Australien, Belgien, Brasilien, Kanada, Frankreich, Deutschland, England, Irland, Marocco, Mexico, Niederlande, Spanien, Schweden, Schweiz und die USA.

### Verwalten Sie Ihr Account

![](_page_47_Picture_1.jpeg)

![](_page_47_Figure_2.jpeg)

#### Account

- 1. KLICKEN SIe auf Account
- 2. Ändern Sie Ihren Plan oder überprüfen Sie Ihre Rechnungen
- 3. Verifizieren Sie oder bearbeiten Sie Ihre Kreditkartendetails
- 4. Aktualisieren Sie Ihre Rechnungsanschrift
- 5. Überprüfen Sie Ihre aktiven APIs
- 6. Empfehlen Sie Aircall einem Freund und verdienen Sie sich dadurch ein kleines Geschenk

![](_page_48_Picture_7.jpeg)

Bei Fragen kontaktieren Sie bitte Sie Ihren Account Manager. Brauchen Sie Hilfe?

> Brauchen Sie Hilfe oder tipps: <u>Knowledge Base Articles</u>

Kontaktieren sie unser Support Team <u>https://support.aircall.io/</u>

![](_page_49_Figure_3.jpeg)

![](_page_50_Picture_0.jpeg)

### Vielen Dank!

The phone system for modern business - aircall.io

| Index                   |                                     | Benutzerdefinierte Datei | 27                                       |
|-------------------------|-------------------------------------|--------------------------|------------------------------------------|
|                         |                                     | Blacklist                | 45                                       |
| Administrator           | 33, 34, 36, 39                      | Click-to-Dial            | 5                                        |
| Aircall-Bibliothek      | 29                                  | CRM/Helpdesk             | 47                                       |
| Aktivität               | 38, 39-44                           |                          | 4,5,6,7, 17, 24, 35, 36, 40, 45, 47, 49, |
| Anrufe & Statistiken    | 38                                  | Dashboard                | 50                                       |
| Anrufe tätigen          | 11, 16                              | Desktop-Anwendung        | 5                                        |
| Anrufeinstellungen      | 45                                  | Dokument-Prüfung         | 13, 14                                   |
| Anrufliste              | 44                                  | E-Mail                   | 4,14, 33, 35, 36, 39                     |
| Anrufverteilung         | 15, 16                              | Eingehende(r) Anruf(e)   | 40-42, 47                                |
| APIs                    | 49                                  | Einladung                | 4                                        |
| Arbeitszeiten           | 36                                  | Einstellungen            | 17- 20, 25-27                            |
| Archivieren             | 41                                  | Empfehlungsprogramm      | 49                                       |
| Audio                   | 27                                  | Erreichbarkeit           | 17, 25, 36, 43, 47                       |
| Aufzeichnungen          | 19, 26, 44                          | Erweiterte Analytik      | 38-44                                    |
| Ausgehende Anrufe       | 18, 24, 26                          | Exportieren              | 38, 39                                   |
| Ausgehende(r) Anrufe    | 16, 24, 25, 40, 42, 47              | Extern                   | 30, 36                                   |
| Behandlungszeit         | 41                                  | Filter                   | 39,43, 44                                |
| Benachrichtigungen      | 36, 43                              | Flüstern                 | 43                                       |
| Benutzer                | 5, 11,16, 18, 24, 29, 33-36, 38, 42 | Geschäftszeiten          | 22, 23,                                  |
| Benutzer Konfigurierung | 33- 36                              | Herunterladen            | 5. 44                                    |

|                     |                   | Produktivität          | 42                                 |
|---------------------|-------------------|------------------------|------------------------------------|
| Index               |                   | Rechnung               | 49                                 |
|                     |                   | Rückrufwunsch          | 20                                 |
| <br>Integration(en) | 25,47             | Rufnummern             | 5, 7, 8, 13, 15, 36, 45, 47        |
| IVR-Nachricht       | 22-31,            | Sprache                | 31, 35                             |
| IVR-Nummer          | 22-31             | Standard-Nummer        | 36                                 |
| IVR-Option(en)      | 28-30             | Support                | 5, 50                              |
| Kennwort            | 4 ,35             | Tägliches Follow-up    | 40                                 |
| Klassische Nummer   | 11, 12, 16, 17-20 | Tags                   | 20, 45                             |
| Konfigurieren einer |                   | Teams                  | 11,16, 18, 22, 24, 29, 33-36, 43   |
| IVR-Nummer          | 22-31             | Text in Sprache        | 31                                 |
| Konfigurieren einer |                   | Verpasste Anrufe       | 25, 36, 41                         |
| klassischen Nummer  | 15-22             | Voicemail              | 18, 28, 36, 41, 44                 |
| Konto               | 5,49              | Voreinstellungen       | 35                                 |
| Kreditkarte         | 49                | Warteschleifenmusik/Mu |                                    |
| Kundenbetreuung     | 4]                | sic on Hold            | 20, 27                             |
| Land ISO            | 7, 36             | Wartezeit              | 41                                 |
| Link                | 4, 44, 47         | Weiterleiten           | 36                                 |
| Live-Feed           | 43                | Wetter-App             | 47                                 |
| Log-out             | 5                 | Wiedervorlage          | 36                                 |
| Löschen             | 44                | Willkommensnachricht   | 328                                |
| Mobil               | 5 ,30             | Wissensbasis           | 50                                 |
| Nachbereitungszeit  | 36                | Zuweisung              | 11, 15, 16, 24, 29, 33, 36, 41, 45 |